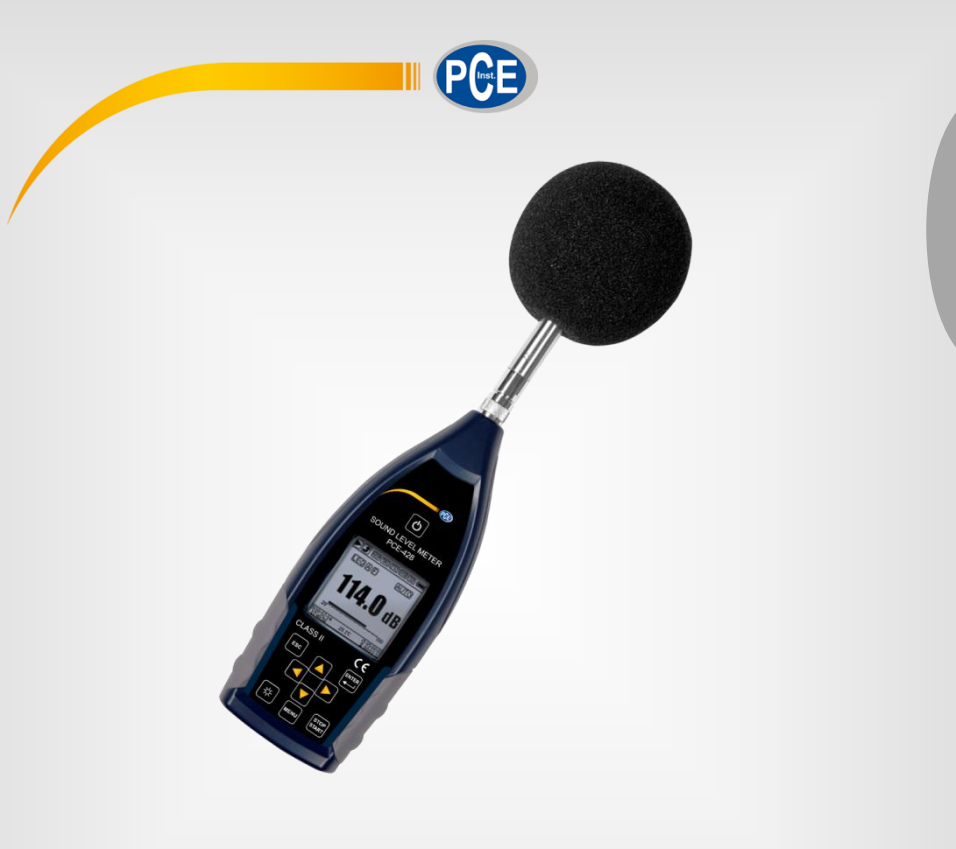

Français

# Notice d'emploi

Sonomètres PCE-428, PCE-430, PCE-432

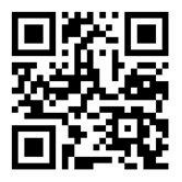

User manuals in various languages (English, français, italiano, español, português, nederlands, türk, polski, русский, 中文) can be downloaded here:

> Dernière modification: 12 décembre 2017 v1.0

> > © PCE Instruments

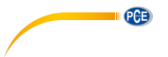

## Table des matières

| 1   | Informations relatives à la sécurité                | . 4 |
|-----|-----------------------------------------------------|-----|
| 2   | Introduction                                        | . 1 |
| 2.1 | Généralités                                         | 1   |
| 2.2 | Propriétés                                          | 1   |
| 3   | Spécifications                                      | . 2 |
| 3.1 | Spécifications techniques                           | 2   |
| 3.2 | Contenu de la livraison                             | 4   |
| 3.3 | Accessoires optionnels                              | 4   |
| 4   | Description du système                              | . 5 |
| 4.1 | Appareil                                            | 5   |
| 4.2 | Connexion d'alimentation et transfert de données    | 6   |
| 4.3 | Panneau de contrôle                                 | 7   |
| 4.4 | Connexion du micro                                  | 9   |
| 4.5 | Suppresseur de vent                                 | .10 |
| 4.6 | Batteries                                           | .11 |
| 4.7 | GPS (uniquement pour le PCE-432)                    | .12 |
| 5   | Informations pour des tests réguliers               | 12  |
| 6   | Ecran de mesure                                     | 12  |
| 6.1 | Signification de l'indication de l'écran / symboles | .13 |
| 6.2 | Ecran en mode de mesure de niveau                   | .14 |
| 6.3 | Ecran de 1/1 mode d'octave                          | .17 |
| 6.4 | Ecran de 1/3 en mode octave                         | .18 |
| 7   | Opération et configuration du menu                  | 20  |
| 7.1 | Fonction                                            | .21 |
| 7.2 | Calibrage                                           | .21 |
| 7.3 | Mesure                                              | .25 |
| 7.4 | Configuration                                       | .34 |
| 7.5 | Langues                                             | .44 |
| 7.6 | Sortie                                              | .45 |
| 7.7 | Réglages d'usine                                    | .46 |

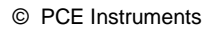

| 8            | Protocole de transfert de données RS-232 46                                                                                              |
|--------------|----------------------------------------------------------------------------------------------------|
| 8.1          | Configuration Hardware et réglage de l'interface                                                                                         |
| 8.2          | Protocole de transfert                                                                                                    |
| 8.3          | Instructions                                                                                                    |
| 9            | Entretien                                                                                                    |
| 9.1          | Erreur / solution                                                                                                    |
| 10           | Mise à jour du firmware53                                                                                                    |
| 10.1         | Installation de contrôleurs USB                                                                                                    |
| 10.2         | Processus de mise à jour du firmware54                                                                                                   |
| 11           | Glossaire                                                                                                    |
| 12           | Corrections                                                                                                    |
| 12.1<br>sono | Corrections des réflexions typiques de la carcasse du sonomètre et dispersion du niveau re alentour et dispersion du son autour du micro |
| 12.2         | Corrections de la protection du vent en plein air60                                                                                      |
| 12.3         | Corrections du microphone électronique61                                                                                                 |
| 13<br>cori   | Réponse de fréquence typique et limite supérieure<br>respondante62                                                                       |
| 14           | Données techniques du filtre de bande octave 1/163                                                                                       |
| 15           | Données techniques de filtre de bande octave 1/364                                                                                       |
| 16           | Fréquence moyenne pour un filtre de bande octave 1/1 et 1/3 67                                                                           |
| 17           | Garantie                                                                                                    |
| 18           | Elimination                                                                                                    |

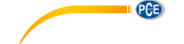

#### 1 Informations relatives à la sécurité

Veuillez lire attentivement toute cette notice d'emploi avant de faire fonctionner l'appareil pour la première fois. L'appareil ne devra être utilisé que par du personnel dûment qualifié. Les dommages provoqués par le non-respect des indications de cette notice d'emploi seront dépourvus de toute garantie.

- Ce dispositif ne peut être utilisé que comme indiqué dans cette notice. Utilisé autrement, il pourrait provoquer des situations dangereuses.
- N'utilisez l'appareil que si la température ambiante (température, humidité ambiante, ...) se situe dans la plage de valeurs limites indiquée dans les spécifications. N'exposez pas l'appareil à des températures extrêmes, à la radiation solaire directe, à l'humidité ambiante extrême ou à des zones mouillées. L'appareil n'est pas résistant à l'eau.
- N'exposez pas le dispositif aux coups ou à de fortes vibrations. Les vibrations mécaniques peuvent limiter le niveau d'indication de la plage inférieure de la mesure sur la plage de fréquence du sonomètre. (10 Hz ... 20 kHz).
- La carcasse ne devra être ouverte que par du personnel qualifié de PCE Instruments France EURL.
- Ne manipulez jamais le dispositif avec les mains mouillées.
- Aucune modification technique ne doit être effectuée sur l'appareil.
- Nettoyez le dispositif qu'avec un chiffon. N'utilisez pas de nettoyants abrasifs ou de nettoyants à base de dissolvants
- Le dispositif ne doit être utilisé qu'avec les accessoires proposés par PCE Instruments France EURL ou similaires.
- Vérifiez avant chaque usage que la carcasse de l'appareil de mesure n'est pas endommagée. Si vous détectez des défauts visibles sur l'appareil, ne l'utilisez pas.
- Gardez le micro dans son boîtier fourni pour le protéger des influences externes, Manipulez-le soigneusement car le micro est très sensible.
- Le mesureur ne doit pas être utilisé dans des milieux à risque d'explosions.
- La plage de mesure indiquée dans les spécifications ne doit en aucun cas être dépassée.
- L'appareil de mesure a besoin de 6 heures d'adaptation au milieu avant de l'allumer. Après cela, aucun délai supplémentaire n'est requis avant la mesure
- Si les indications de sécurité ne sont pas respectées, des dommages pourraient se produire sur l'appareil et des lésions à l'usager.

Nous ne nous responsabilisons pas des erreurs d'impression ou de contenu de cette notice.

Nous vous détaillons nos termes de garantie dans Conditions Générales de Vente.

Pour de plus amples informations, n'hésitez pas à contacter PCE Instruments France EURL. Les données de contact se trouvent à la fin du document.

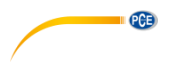

#### Symboles de sécurité

Les indications relatives à la sécurité sont aussi marquées d'un symbole de sécurité. Le non-respect de ces instructions peut provoquer des dommages sur l'appareil ou des blessures à l'utilisateur.

| Symbole | Dénomination / Description                                                                               |
|---------|----------------------------------------------------------------------------------------------------|
|         | Avertissement de charge électrostatique<br>Evitez les charges électrostatiques avant toute manipulation. |

#### 2 Introduction

#### 2.1 Généralités

Les nouveaux sonomètres numériques PCE-428 / PCE-430 / PCE-432 sont équipés d'un convertisseur AD de 24 bits à haute précision qui les rend très fonctionnels pour mesurer par exemple le bruit ambiant, le bruit de la circulation ou le bruit industriel.

Les dispositifs PCE-430 et PCE-432 sont de classe 1 et le PCE-428 est un dispositif de classe 2.

#### 2.2 Propriétés

- Normes: IEC 61672-1:2013, ANSI S1.4-1983 et ANSI S1.43-1997
- Temps réel 1/1 et en option 1/3 analyse de bande d'octave selon la IEC 61260-1:2014 et la ANSI S1.11-2004
- Plage de linéarité: 22dBA ... 136dBA (PCE-430/432), 25dBA ... 136dBA (PCE-428)
- Pondération fréquentielle: A/B/C/Z
- Temps d'évaluation: rapide / lent / impulsion
- 3 profils et 14 mesures personnalisées se calculent en parallèle à différentes fréquences / pondération temporelle.
- Calcul du niveau de pression acoustique (SPL), niveau de bruit continu équivalent (LEQ), MAX, MIN, pic (Peak), écart-type (SD), niveau d'exposition au bruit (SEL), pollution sonore (E)
- Statistiques LN et affichage de la courbe du cours du temps
- Mesure de temps intégrale personnalisée; espace de temps intégral allant jusqu'à 24 heures.
- Large réponse fréquentielle, plage dynamique élevée et faible bruit de fond grâce au noyau à grande vitesse ARM avec une unité à virgule flottante
- Carte micro SD de 4G (Carte TF) comme mémoire de masse
- Connexion de contrôle à distance RS-232
- Module GPS interne (PCE-432), support du temps GPS

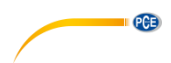

## 3 Spécifications

#### 3.1 Spécifications techniques

| Modèle                                | PCE-430/432                                                                                                    | PCE-428                                                                                                    |  |
|---------------------------------------|----------------------------------------------------------------------------------------------------|----------------------------------------------------------------------------------------------------|--|
| Précision                             | Classe 1 (Groupe X) Classe 2 (Groupe X)                                                                                                    |                                                                                                    |  |
| Norme                                 | GB/T 3785.1-2010, IEC 60651:<br>61672-1:2013, ANSI S1.4-1983                                                                                                    | 1979,IEC 60804:2000, IEC<br>3, ANSI S1.43-1997                                                                                                    |  |
| Octave                                | Bande d'octave 1/1 en temps<br>réel:<br>8 Hz16kHz<br>Bande d'octave 1/3 en temps<br>réel (en option):<br>6,3 Hz20kHz<br>GB/T 3241-2010,<br>IEC 6120-1:2014<br>ANSI S1.11-2004<br>Système décimal<br>PCE-428-MIC:<br>Micro ½" de Classe 1                                                                                                    | Bande d'octave 1/14 en<br>temps réel:<br>20 Hz8 KHz<br>Bande d'octave 1/3 en<br>temps réel (en option):<br>20 Hz12,5 kHz<br>GB/T 3241-2010,<br>IEC 61260-1:2014,<br>ANSI S1.11-2004<br>Système décimal<br>PCE-43x-MIC:<br>Micro ½ " de Classe 2 |  |
| Micro intégré                         | Sensibilité 40 mV/Pa<br>Plage de fréquence:<br>3 Hz20KHz                                                                                                    | Sensibilité: 40 mV/Pa<br>Plage de fréquence:<br>20 Hz12,5 kHz                                                                                                    |  |
| Interface du micro                    | Connexion TNC à alimentation                                                                                                    | ICCP (4mA)                                                                                                    |  |
| Détecteur / Filtre                    | Traitement du signal numérique<br>flottante FPU (Détecteur numéri                                                                                                    | e pur avec unité à virgule<br>rique et filtre)                                                                                                    |  |
| Période intégrale                     | Période intégrale réglable par l<br>Répétition du temps : infini ou d                                                                                                    | 'utilisateur de 1 s – 24 h [User]<br>de 1 à 9999                                                                                                    |  |
| Etapes du protocole                   | 0,1 s / 0,2 s / 0,5 s / 1 s 24 h                                                                                                    | 1                                                                                                    |  |
| Fonctions de mesure                   | <ul> <li>L<sub>XY(SPL)</sub>, L<sub>Xeq</sub>, L<sub>XYSD</sub>, L<sub>XSEL</sub>, L<sub>XE</sub>, L<sub>XYmax</sub>, L<sub>XYmin</sub>, L<sub>XPeak</sub>, L<sub>XN</sub></li> <li>X: pondération fréquentielle: A, B, C, Z;</li> <li>Y: pondération temporelle: F, S, I;</li> <li>N: proportion statistique 199.</li> <li>3 profils et 14 mesures réglables par l'utilisateur. Ils se calculent parallèlement avec différentes pondérations de fréquence / temps.</li> </ul> |                                                                                                    |  |
| Mesure sur 24 h                       | Mesure automatique selon les réglages de la date et de<br>l'heure définis par l'utilisateur et le registre des données du<br>processus                                                                                                    |                                                                                                    |  |
| Pondération fréquentielle             | Parallèle A, B, C, Z (applicable                                                                                                    | en bande d'octave 1/1 et 1/3)                                                                                                    |  |
| Pondération temporelle                | Détection parallèle de F, S, I et                                                                                                    | Peak                                                                                                    |  |
| Bruit propre <sup>2</sup>             | Son 19 dB (A), 25 dB (C); 31<br>dB (Z)<br>Données électriques: 13<br>dB(A), 17 dB(C), 24 dB(Z)                                                                                                    | Son 20 dB(A), 26 dV (C), 31<br>dB(Z)<br>Données électriques: 14<br>dB(A), 19 dB(C),<br>24 dB(Z)                                                                                                    |  |
| Valeur limite supérieure <sup>2</sup> | 136 dB(A) s'élève à 154<br>dB(A) avec un micro à 5<br>mV/Pa                                                                                                    | 136 dB(A) s'élève à 154<br>dB(A) avec un micro à 5<br>mV/Pa                                                                                                    |  |

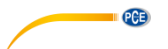

| Réponse de fréquence <sup>1</sup>        | 10 Hz 20 kHz                                                                                                    | 20 Hz 12,5 kHz                                             |  |
|------------------------------------------|----------------------------------------------------------------------------------------------------|------------------------------------------------------------|--|
| Place de linéarité <sup>2/3/4</sup>      | 22 136 dB(A)                                                                                                    | 25 136 dB(A)                                               |  |
|                                          | Octave: 30 136 dB                                                                                                    | Octave: 333 136 dB                                         |  |
| Plage dynamique <sup>2</sup>             | 123 dB (13 dB (A))                                                                                                    | 122 dB(14 136 dB(A))                                       |  |
| Plage Peak-C <sup>2/3</sup>              | 47 139 dB                                                                                                    | 50 139 dB                                                  |  |
| Entrée électrique <sup>2</sup>           | Tension d'entrée maximale de 5 $V_{eff}$ (7,07 V pointe)<br>Impédance d'entrée du pré-amplificateur >6 G $\Omega$                                                                                                    |                                                            |  |
| Configuration de la plage <sup>2/3</sup> | Zone unique pour couvrir toute                                                                                                    | la plage dynamique                                         |  |
| Résolution                               | 24 Bits                                                                                                    |                                                            |  |
| Echantillonnage                          | 48 kHz (Intervalle d'échantillon                                                                                                    | nage LN: 20 ms)                                            |  |
| Temps                                    | Affichage de la courbe de bruit<br>Durée: 1 minute, 2 minute, 10 r                                                                                                    | des domaines temporels<br>ninutes                          |  |
| Ecran                                    | LCD à 160 x 160 pixels à r<br>contraste, rafraîchissement de                                                                                                    | étro éclairage, 14 niveaux de l'écran toutes les secondes. |  |
| Mémoire                                  | Carte Micro SD de 4 GB                                                                                                    |                                                            |  |
| Traitement postérieur                    | Logiciel pour lire, analyser et générer des rapports à partir des<br>données stockées.                                                                                                    |                                                            |  |
| Exportation de données                   | Connexion directe à l'ordinateur pour la lecture de la carte de<br>mémoire (unité USB)                                                                                                    |                                                            |  |
| Sorties                                  | Sortie AC (maximum $V_{eff, \pm}$ 15 mA),<br>Sortie DC (10 mV/dB, max 15 mA),<br>Interface série RS-232 et USB (mode de lecteur USB ou mode<br>modem)                                                                                                    |                                                            |  |
| Alarme                                   | Seuil d'alarme défini<br>LED pour afficher l'état de l'ala                                                                                                    | rme                                                        |  |
| Modèle de configuration                  | 5 modèles pour stocker les configurations de l'utilisateur pour<br>différentes applications,<br>Les modèles peuvent être mémorisés sur la carte.                                                                                                    |                                                            |  |
| Allumage automatique                     | Allumage automatique et démarrage automatique de la mesure<br>avec une tension de service déterminée, intégration facile                                                                                                    |                                                            |  |
| Alimentation                             | 4 x piles de 1,5 V AA (LR6/AA/AM)<br>Ou source de tension continue externe (7 14 V, 50 mA) +<br>Connexion USB (5 V, 1 A)                                                                                                    |                                                            |  |
| Autonomie des piles                      | Environ 10 heures en fonctionn                                                                                                    | ement continu                                              |  |
| Horloge en temps réel                    | La batterie de secours intégrée est étalonnée d'usine avec une<br>erreur <26 s sur 30 jours (<10 ppm, (25 ± 16) °C )<br>La batterie de secours garde l'horloge du système en marche<br>même après un changement de la batterie principale.<br>Ecorction GPS (PCE-432) disponible |                                                            |  |
| Langues                                  | Allemand, anglais, chinois, port                                                                                                    | tugais, espagnol, français                                 |  |
| Mise à jour du firmware                  | Mise à jour du firmware par cor                                                                                                    | nnexion USB                                                |  |
| Conditions de                            | Température: -10+50 °C                                                                                                    |                                                            |  |
| fonctionnement                           | Humidité: 2090 % r F                                                                                                    |                                                            |  |
| Température en temps réel                | Ella apparaît sur l'écran princip                                                                                                    | al                                                         |  |
| Dimensions                               | 70 x 300 x 36 mm (largeur x ha                                                                                                    | uteur x profondeur)                                        |  |
|                                          | Environ 620 g (8 piles inclues)                                                                                                    |                                                            |  |

Notes:

1 Pour le PCE-428 résultat hors de la plage 20 Hz ... 12,5 kHz en raison de la réponse fréquentielle du micro pour des instruments de mesure de classe 2.

Les données ont été mesurées avec un micro d'une sensibilité de 40 mV/Pa. 2

Mesure selon les exigences des normes GB/T 3785 et IEC 61672. Mesure selon les exigences des normes GB/T 3241 et IEC 61260. 3

4

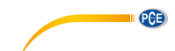

#### 3.2 Contenu de la livraison

- 1 x Sonomètre PCE-428, PCE-430 ou PCE-432
- 1 x 1/2" micro classe 2 (PCE-428) ou classe 1 (PCE-430 / PCE-432)
- 1 x Suppresseur du bruit du vent (boule de mousse)
- 1 x Câble d'interface USB
- 1 x Logiciel sur CD-ROM
- 1 x Adaptateur
- 1 x Mallette de transport
- 1 x Certificat de calibrage ISO
- 1 x Notice d'emploi

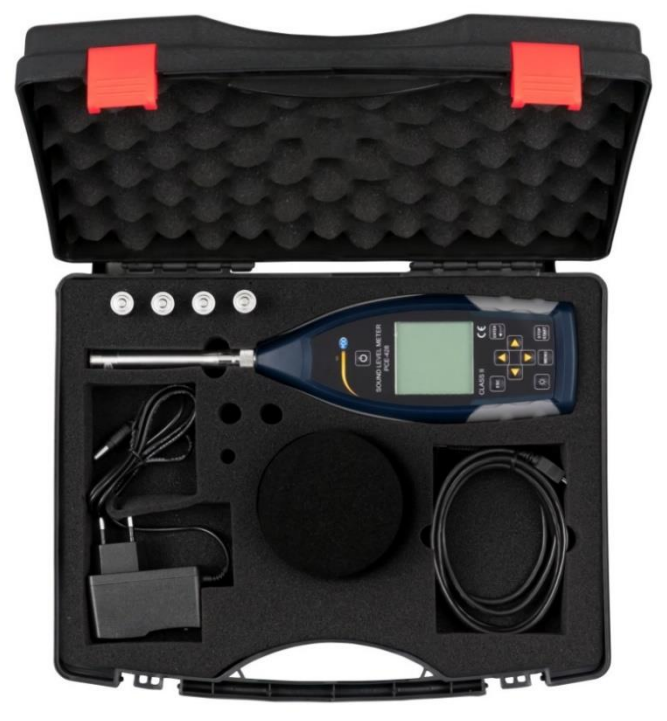

A noter: Le mesureur de niveau sonore est livré avec un filtre à bande d'octave. En option, il la mise à niveau est possible avec un filtre à bande d'octave 1/3. Code de commande: voir "Accessoires optionnels ".

| 3.3 Accessoires opt | tionnels |
|---------------------|----------|
|---------------------|----------|

| Description                                            | Code de commande |
|--------------------------------------------------------|------------------|
| Mise à jour du firmware à 1/3 filtre de bande d'octave | PCE-OCT II       |
| Certificat de calibrage ISO                            | CAL-SL           |
| Certificat de calibrage ENAC                           | CAL-SL-ENAC      |
| Calibreur sonore classe 2                              | PCE-SC 42        |
| Calibreur sonore classe 1                              | PCE-SC10         |
| Trépied en aluminium                                   | STAT             |

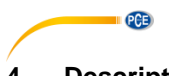

- Description du système 4
- 4.1 Appareil

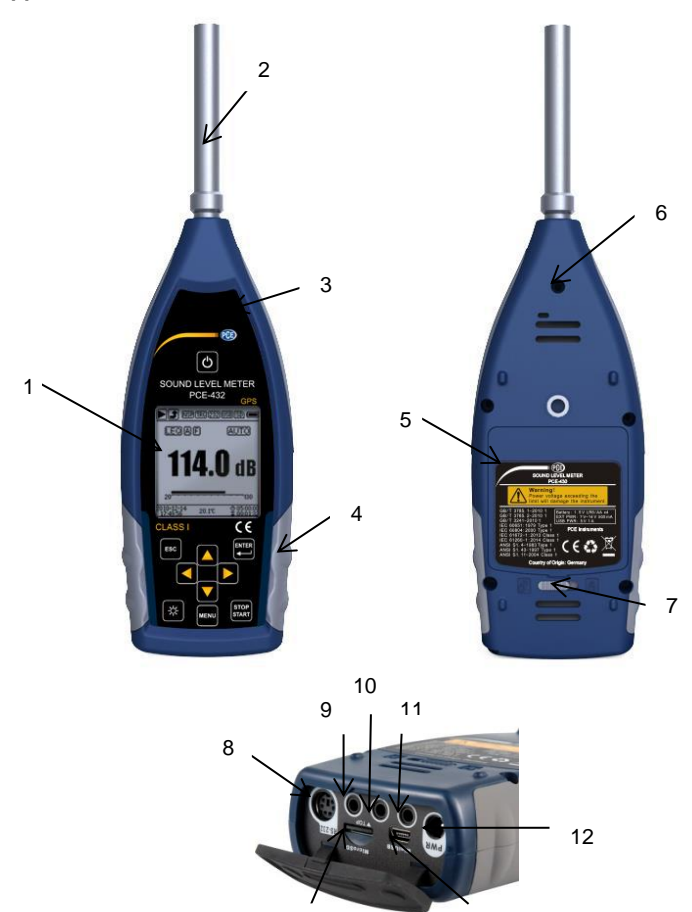

13

- Ecran LCD à rétro éclairage 1
- 2 3 Micro et pré-amplificateur
- Ecran LED
- 4 Protection en caoutchouc antidérapant
- 5 Accumulateur LR6/AA/AM3
- 6 Vis de connexion
- 7 Verrouillage du couvercle gauche ◀: déverrouiller droite ►: verrouillage

- 8 Interface RS-232
- Sortie CA 9

14

- 10 Sortie CC
- 11 Déclencheur
- 12 Connecteur de charge
- 13 Micro SD
- 14 Mini USB

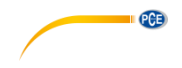

#### 4.2 Connexion d'alimentation et transfert de données

Il y a 7 interfaces en bas du sonomètre. Ouvrez le couvercle en caoutchouc pour voir les interfaces.

#### Connecteur de charge (PWR):

Fiche d'alimentation standard (diamètre 2,1 mm) pour la source d'alimentation. Elle peut se connecter avec un adaptateur externe 7 ... 14 V, 500 mA.

A noter: Une tension externe supérieure à 14 V peut endommager le sonomètre.

#### Mini USB:

Connexion du Mini USB pour la connexion à un ordinateur en mode USB ou modem; pour de plus amples informations, consultez le paragraphe 7.4.10 Mode Mode USB. Le connecteur Mini USB peut aussi s'utiliser en tant que source d'alimentation externe, mais l'alimentation doit être de 5 V/1 A.

**Mode USB**: dans ce mode, il est possible d'accéder directement aux fichiers de la carte Micro SD. Il n'est pas nécessaire d'installer un contrôleur.

L'ordinateur peut reconnaître le connecteur mini USB en tant que port de série (port de série virtuel, une installation du contrôleur est requise) et diriger le sonomètre par le protocole RS-232. Pour de plus amples informations, consultez le protocole de transfert de données RS-232.

A noter: La source d'alimentation doit avoir un courant d'au moins 1A et le câble peut supporter ce courant (n'utilisez pas de câble à noyau en ferrite pour la source d'alimentation). Après l'avoir connecté à l'ordinateur, sélectionnez le mode de fonctionnement. Dans le cas contraire, l'ordinateur ne reconnaîtra pas le port USB. Les connecteurs Mini USB et RS-232 ne peuvent pas s'utiliser simultanément quand le mode modem est sélectionné.

#### Carte Micro SD:

Prise Micro SD: pour connecter une carte Micro SD pour enregistrer des fichiers SWN-, OCT- et CSD. Nous vous conseillons d'utiliser un lecteur de cartes au lieu du mode USB pour formater la carte micro SD. La carte micro SD fournie avec le sonomètre est déjà formatée.

A noter: maintenez la face de la carte Micro SD (avec sa protection contre les rayures) vers le bas quand vous l'insérez.

#### RS-232:

L'interface peut s'utiliser à distance en tant qu'interface standard RS-232. Pour plus de détails, consultez le protocole de transfert de données RS-232.

#### Déclencheur:

Entrée du déclencheur avec une fiche d'entrée d'écouteurs standard de 3,5 mm. Pour plus de détails, consultez le paragraphe **¡Error! No se encuentra el origen de la referencia.** Trigger.

#### DC OUT:

Sortie de courant continu avec une fiche d'entrée d'écouteurs standard de 3,5 mm. Pour plus de détails, consultez le paragraphe ¡Error! No se encuentra el origen de la referencia. ¡Error! No se encuentra el origen de la referencia..

#### CA OUT:

Sortie de tension alternative avec une fiche d'écouteurs standard de 3,5 mm. Pour plus de détails, consultez le paragraphe ¡Error! No se encuentra el origen de la referencia. ¡Error! No se encuentra el origen de la referencia.

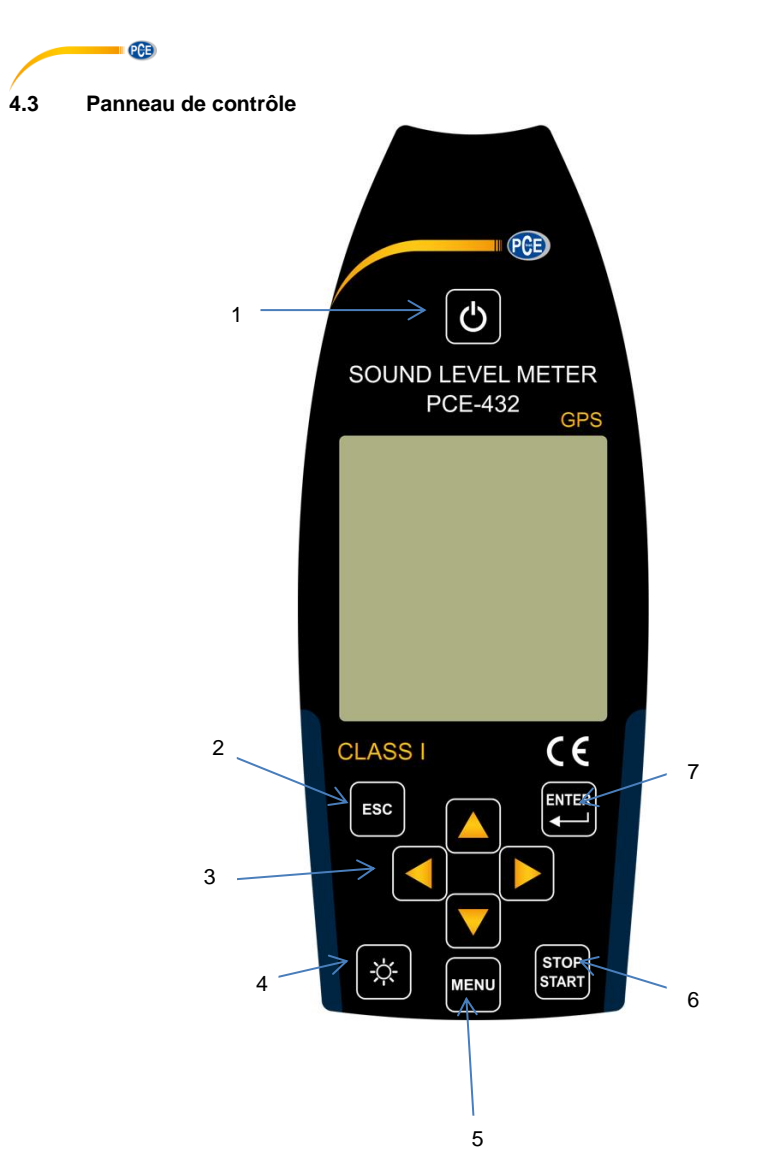

- 1 Touche allumage / arrêt
- 2 Touche ESC
- 3 Curseurs
- 4 Touche de rétro éclairage
- 5 Touche Menu
- 6 Touche Stop / Start
- 7 Touche Enter

PCE

Touche Allumage / Arrêt: appuyez sur la touche pendant 2 secondes pour allumer ou éteindre le sonomètre.

A noter: impossible si l'appareil est en train de prendre une mesure.

**Touche ESC**: elle ferme le menu, saute à la page précédente ou efface une courbe sur la page de l'historique temporel.

**Touche Enter**: elle permet d'accéder au menu suivant; confirme les changements ou les modifications; garde les fichiers CSD si l'appareil s'arrête.

**Touche rétro éclairage**: Allumage / arrêt du rétro éclairage de l'écran LCD. La configuration du rétro éclairage se trouve dans le menu dans *Configuration->Rétro éclairage*.

**Touche Stop / Start**: Mesure Start/Stop; démarrage du calibrage avec *Calibrage->après la mesure.* 

**Touche** ▲: Pour sélectionner une option ou modifier une valeur.

**Touche** ▼: Pour sélectionner une option ou modifier une valeur.

Touche ◀: Pour sélectionner une option, modifier une valeur ou passer à la page suivante

Touche ►: Pour sélectionner une option, modifier une valeur ou passer à la page suivante.

Touche du menu: Pour entrer dans le menu

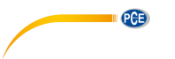

#### 4.4 Connexion du micro

Le connecteur TNC du haut du sonomètre sert à la connexion du micro et du pré-amplificateur (le micro et l'amplificateur sont généralement montés ensemble dans un boîtier). La connexion TNV est un connecteur coaxial vissé.

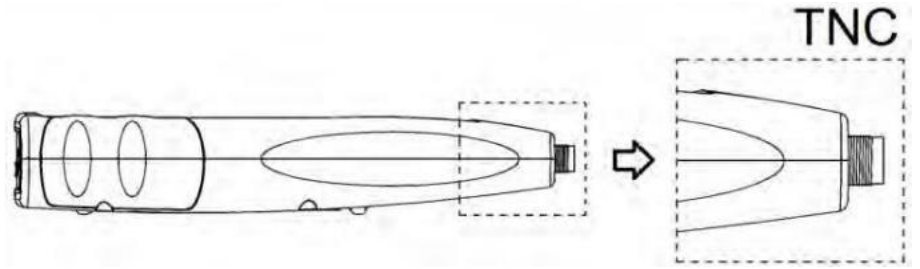

Les sonomètres PCE-430 et PCE-432 sont équipés d'un micro de classe 1 et le PCE-428 d'un micro de classe 2:

#### PCE-428-MIC:

Micro de mesure pré-polarisé 1/2", Classe 1, Sensibilité: 40 mV/Pa, Plage de fréquence: 3 Hz ... 20 kHz

Carcasse commune avec un amplificateur ICCP, Source d'alimentation 4 mA/24 V.

#### PCE-43x-MIC:

Micro de mesure pré-polarisé 1/2", Classe 2, Sensibilité: 40 mV/Pa, Plage de fréquence: 20 Hz ... 12,5 kHz

Carcasse commune avec un pré-amplificateur ICCP, Source d'alimentation 4 mA/24 V.

Le micro et le pré-amplificateur sont vissés ensemble par un filetage. Ne séparez les pièces que dans des cas exceptionnels. Le micro est un capteur de mesure de précision. L'exposition prolongée à une humidité élevée ou à un environnement très poussiéreux peut endommager le micro. Quand vous n'utilisez pas le micro, gardez-le dans son boîtier fourni. Le micro dispose d'une source d'alimentation ICCP. Les données techniques actuelles pour la source d'alimentation sont 4 mA, 24 V. Si la tension est supérieure à 30 V, le micro sera endommagé. Le sonomètre dispose d'une source d'alimentation ICCD interne, à laquelle le micro peut être directement connecté.

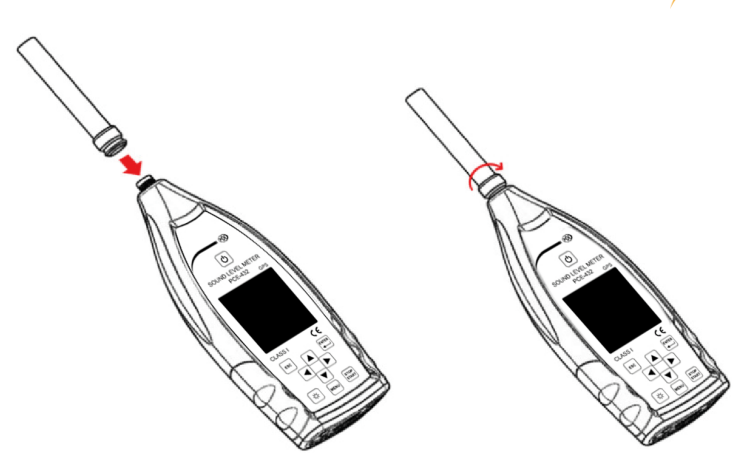

PCE

Connectez le micro au connecteur TNC. Faites tourner la vis jusqu'à ce que les pièces soient fermement connectées.

#### 4.5 Suppresseur de vent

Le sonomètre est équipé d'un suppresseur de vent pour une utilisation dans des espaces extérieurs venteux. Le suppresseur de vent ne doit pas s'utiliser quand il n'y a pas de vent (par exemple dans des mesures à l'intérieur).

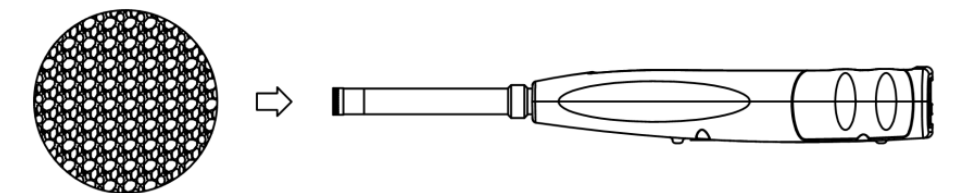

Fixez le suppresseur de vent contre le micro jusqu'au bout, comme indiqué sur l'illustration cidessus. Pour plus de détails sur les corrections du suppresseur de vent extérieur, consultez le paragraphe 12.2.

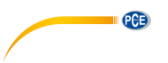

#### 4.6 Batteries

Nous conseillons l'utilisation de 4 piles alcalines de haute qualité (LR6/AA/AM3). Faites attention à la polarité (+/-) ainsi qu'au marquage qui apparaît dans le compartiment des piles. N'utilisez pas de piles usagées et neuves ensemble. Retirez les piles si vous n'allez pas utiliser l'appareil pendant longtemps. Si les piles restent longtemps dans le dispositif, elles peuvent couler et endommager l'appareil. La tension totale des 4 cellules ne doit pas dépasser les 14 V. Dans le cas contraire, le sonomètre pourrait être endommagé.

Les tests de fonctionnement indiquent que les 4 piles alcalines sont suffisantes pour une durée de vie d'environ 10 heures (selon les piles). Si vous utilisez des accumulateurs Eneloop BK-3HCCA/4BC (capacité nominale 2450 mAh), le sonomètre peut fonctionner jusqu'à 12 heures en fonctionnement continu. Si la tension des piles est inférieure à la tension minimale du sonomètre, l'appareil s'éteint automatiquement.

Pour des usages prolongés, nous utilisons une source d'alimentation externe ou une alimentation par USB.

Pour remplacer les piles, observer le schéma suivant:

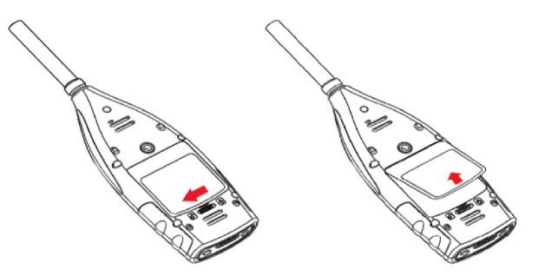

Faites glisser la languette du couvercle du compartiment des piles vers la gauche pour le déverrouiller. Retirez le couvercle du compartiment des piles.

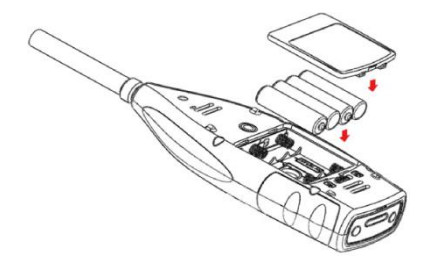

Remplacez les piles, replacez le couvercle du compartiment et refermez-le.

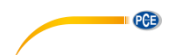

#### 4.7 GPS (uniquement pour le PCE-432)

L'antenne GPS est située en haut du PCE-432.

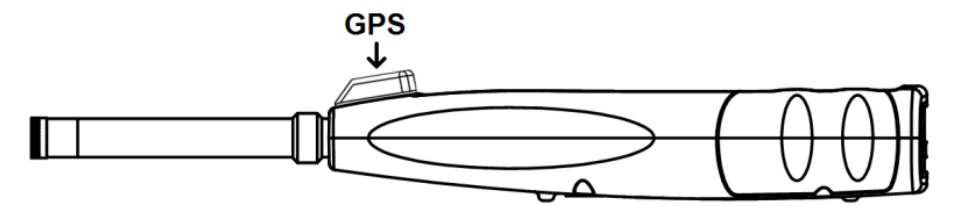

Les propriétés GPS sont conditionnées par deux facteurs: L'éphéméride des satellites et le rapport signal-bruit du satellite.

- Ephéméride du satellite: informations sur l'orbite des satellites GPS. A partir des éphémérides, le signal de position du satellite et l'heure peuvent se déterminer par l'emplacement actuel. Les éphémérides du satellite doivent se télécharger du satellite GPS, mais la vitesse de téléchargement est très lente (environ 50 bps) et dépend de l'intensité du signal. Le taux élevé d'erreurs de bit peut augmenter la durée de téléchargement des éphémérides ou provoquer l'échec complet du téléchargement. Le sonomètre peut garder les éphémérides pendant environ 30 minutes après avoir éteint le module GPS. Les éphémérides ne sont valables que 2 heures.
- Signal pour le rapport du bruit du satellite: force de signal de position du satellite. Les jours de pluie ou à l'intérieur, l'intensité du signal est plus faible. Le GPS a 3 modes de démarrage: un démarrage à froid, un démarrage à chaud et un démarrage très chaud.
- Démarrage à froid: détermination de la première position, les éphémérides actuelles doivent être téléchargées, cela prend donc plus de temps.
- Démarrage à chaud: le module GPS sauvegarde les dernières informations de localisation, mais vous devez télécharger à nouveau les éphémérides, étant donné qu'elles sont périmées. Le démarrage à chaud nécessite presque le même temps de démarrage que le démarrage à froid.
- Démarrage très chaud / brûlant: le module GPS possède les éphémérides mises à jour et vous pouvez déterminer la position en un temps très court.

#### 5 Informations pour des tests réguliers

- Niveau sonore de référence: 94,0 dB
- Direction d'incidence de référence: en parallèle au sens d'incidence du micro
- Point de référence du micro: point central du diaphragme du micro
- Direction d'incidence de référence: direction verticale au diaphragme du micro
- Atténuation de référence des spectres d'octave: 0 dB
- Niveau du signal d'entrée de référence des spectres d'octave: 40 mV (94 dB dans une sensibilité de 40mV/Pa)

#### 6 Ecran de mesure

Le sonomètre a trois modes de mesure: **mesure de niveau**, **mesure 1/1 d'octave** et **mesure de 1/3 d'octave**. L'utilisateur peut sélectionner la mesure dans le menu Fonction.

Le **mode de mesure de niveau** possède 8 écrans qui peuvent se changer avec les touches ◄ et ►. Les 8 écrans sont: écran principal, 3 profils, statistique LN, chronométrage, page de mesure personnalisable 1, page de mesure personnalisable 2, page GPS 1 et page GPS 2.

La **mesure de 1/1 d'octave** a 4-6 écrans: histogramme d'octave, tableau d'octave page 1–3. Uniquement pour le PCE-432: page GPS 1 et page GPS 2.

La **mesure de 1/3 d'octave** a 5-7 écrans: histogramme d'octave, tableau d'octave page 1–4. Uniquement pour le PCE-432: page GPS 1 et page GPS 2.

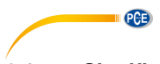

#### 6.1 Signification de l'indication de l'écran / symboles

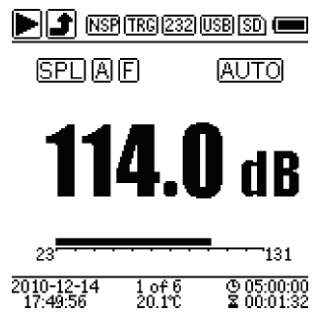

Tous les symboles de l'écran principal sont activés, la signification de chaque symbole est décrite ci-dessous:

| Symbole                          | Signification                                                               |
|----------------------------------|-----------------------------------------------------------------------------|
|                                  | Démarrage / Arrêt de la mesure                                              |
|                                  | Plage dépassée ou non atteinte                                              |
|                                  | La flèche 🗈 ou 💽 indique qu'actuellement vous êtes hors de la plage         |
| IIAN                             | (plage dépassée ou non atteinte). La flèche ビ ou 🕑 indique que              |
|                                  | pendant la période intégrale la valeur s'est située hors de la plage (plage |
|                                  | depassee ou non atteinte). Quand vous demarrez une nouvelle periode         |
|                                  | disparaîtra                                                                 |
|                                  | Etat ICCP                                                                   |
| <u>INSP</u>                      | Il indique si l'ICCP est éteint                                             |
| TDC                              | Etat du déclencheur                                                         |
|                                  | Il apparaît quand le déclencheur est activé                                 |
| [232]                            | Etat de l'interface RS-232                                                  |
|                                  | Le symbole 232 apparaît en mode à distance                                  |
| USB                              | L'état de l'USB apparaît quand il est connecté à l'ordinateur               |
|                                  | Etat du temporisateur                                                       |
| തവ തക                            | Le symbole (21) indique que le temponsateur est active et il n'a demarre    |
|                                  | Le symbole 🚾 indique que le temporisateur est activé et qu'il démarre       |
|                                  | tout le temps.                                                              |
|                                  | Etat de la Micro SD                                                         |
| ISU                              | Il apparaît lors de l'enregistrement des données                            |
|                                  | Etat de l'allumage                                                          |
| <b>-D-</b> ( <b></b> )           | Symboles de gauche à droite: alimentation par courant externe,              |
|                                  | alimentation à piles (avec indication de la tension) et alimentation USB.   |
| I <u>BPLIPEK</u> I<br>I LEOIMANI | Paramètros coloulós                                                         |
|                                  |                                                                             |
| ABCZ                             | Etat du filtre                                                              |
| FSI                              | Etat du détecteur                                                           |
| AUTO                             | Etat de la plage, plage unique, indication automatique                      |
| Profile1                         | Numéro de profil de l'indication en cours                                   |

| 114.0 dB                 | Valeur mesurée                                                                                                    |
|--------------------------|----------------------------------------------------------------------------------------------------|
| 20 131                   | Valeurs mesurées sur la plage de mesure actuelle sous forme de<br>graphique en barres dynamique                                                         |
| 2010-12-14<br>17:49:56   | Date et heure                                                                                                    |
| 16                       | Numéro de page actuel et nombre total de pages                                                                                                    |
| 20.1℃                    | Température interne                                                                                                    |
| ④ 05:00:00<br>호 00:01:32 | Période intégrale<br>Durée écoulée<br>La mesure termine quand le temps écoulé est égal à la durée de mesure<br>totale (période intégrale x répétition). |

Seul le symbole du paramètre sélectionné apparaît.

#### 6.2 Ecran en mode de mesure de niveau

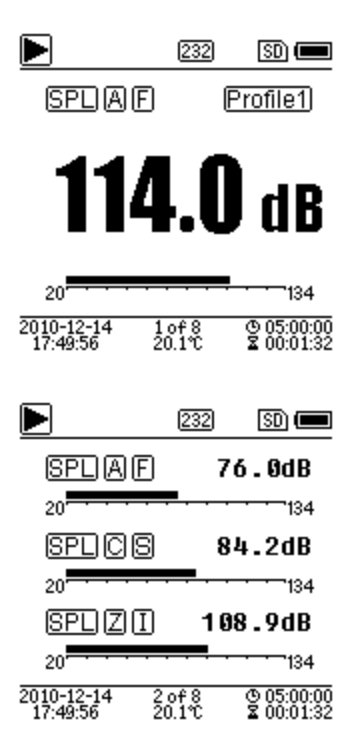

#### Ecran principal

Affichage de la donnée de la mesure, filtre, détecteur du mode et numéro de profil. L'écran principal n'indique qu'un groupe de données des 3 profils. Appuyez sur les touches ▲et ▼ pour passer d'un profil à l'autre.

PCE

#### 3 profils

Visualisation simultanée des données et du mode de mesure correspondant au filtre et au détecteur de la mesure du profil. Les données des 3 profils peuvent se garder dans un fichier SWN.

| PCE                                | )          |                                        |            |                |              |
|------------------------------------|------------|----------------------------------------|------------|----------------|--------------|
|                                    |            | 232                                    | 3          | D (            |              |
| SPLAF                              | ]          |                                        |            |                |              |
| 110=101.                           | 3          | 1.60 :                                 | =          | 48             | .7           |
| 120 = 08                           | 7          | 170                                    | _          | л9             | 4            |
| 130 = 75                           | 3          | 1.80                                   | _          | 30             | <br>0        |
| 140 = 68                           | ŏ          | LOO                                    | _          | 35             | .,<br>"      |
| 160 - 53                           | 5          | 1 00                                   | _          | 20             | 4            |
| 200- 30.                           | 2          | Laa                                    | -          | 30             | • •          |
| 2010-12-14<br>17:49:56             | 3 o<br>20. | f8<br>1℃                               | © I<br>≊ I | 05:00<br>00:01 | 1:00<br>1:32 |
|                                    |            | 232                                    | 3          | D (            |              |
|                                    | _JL_<br>   | ~~~~~~~~~~~~~~~~~~~~~~~~~~~~~~~~~~~~~~ |            | ار<br>مر       |              |
| $\frac{1 - 11111}{2010 - 12 - 14}$ | 40         | 5<br>f 8                               | 0          | 20<br>05:00    | ):00         |
| 17:49:56                           | 20.        | iĈ                                     | Ž (        | 00:01          | :32          |
|                                    |            | 232                                    | 3          | D (            |              |
| L Aed                              | _          | 56                                     | <u>ь</u>   | ЧР             |              |
| 110                                | =          | 66.                                    | 2          | 1A             |              |
| 1.50                               | =          | 54.                                    | 6          | 1A             |              |
| L90 :                              | =          | 35.                                    | 1          | dB             |              |
| LAEmax                             | =          | 87.                                    | 9          | dВ             |              |
| LAFmin                             | =          | 32.                                    | 7          | 18<br>18       |              |
| LAFsd                              | =          | 8.                                     | 6          | dВ             |              |
| 2010-12-14<br>17:49:56             | 5 o<br>20. | f8<br>1℃                               | ()<br>2    | 05:00<br>00:01 | ):00<br>:32  |

#### Statistique LN

Elle affiche 10 groupes de résultats statistiques. Chaque groupe de sources de données (mode fixe pour le SPL, le filtre et le détecteur peuvent se régler) et la valeur en pourcentage peuvent se régler dans le menu.

#### Ecoulement du temps

Affichage de la valeur actuelle du niveau de bruit et de la courbe de domaine du temps. Les sources de données (l'une des 3 profils) et la chronologie (1 minute, 2 minutes et 10 minutes) peuvent être réglées. Appuyez sur la touche d'annulation pour effacer l'écran et faire réapparaître la courbe.

# Page de mesure personnalisable 1

L'utilisateur peut fixer les paramètres des 14 ensembles de mesure. Cet écran donne les 7 premiers ensembles de mesure.

| Þ                      |         | 232         |        | SD)              |                |
|------------------------|---------|-------------|--------|------------------|----------------|
| LAF                    | =       | 53          | . 8    | dВ               |                |
| LBF                    | =       | 54          | .2     | dВ               |                |
| LCF                    | =       | 54          | . 0    | dВ               |                |
| LZF                    | =       | 65          | .4     | dB               |                |
| LAsel                  | =       | 71          | .8     | dΒ               |                |
| LAe                    | =       | 7.          | 12     | e-               | 10             |
| LCpeak                 | =       | 82          | .6     | dΒ               |                |
| 2010-12-14<br>17:49:56 | б<br>20 | of8<br>).1℃ | 0<br>M | ) 05:0<br>; 00:0 | )0:00<br>)1:32 |
|                        |         | 232         |        | SD)              |                |
| GPS S                  | tati    | e:Lo        | cat    | ted              |                |
| Date : 20              | 10      | -12-        | -14    | -                |                |
| UTC:17                 | :4      | 9:56        |        |                  |                |
| Lat : 39               | °80     | 0'42        | . 01   | 0"               | Ν              |
| Lon :11                | 6°:     | 30'3        | 3.     | 00'              | Έ              |
| Alt : 51               | .3      | М           |        |                  |                |
| SOG:0.                 | 6       | km/         | ′h     |                  |                |
| 2010-12-14<br>17:49:56 | 7       | of8<br>).1℃ | Q      | 05:0             | )0:00<br>)1:32 |
|                        |         |             |        |                  |                |
|                        |         | 232         |        | SD)              |                |
| Sate                   | elliti  | es:C        | )4     |                  |                |
| 07:12                  | 2       | 0           | 8:     | 18               |                |

09:18

19:33

23:25

--:--

--:--

16:--

21:--

27:30

--:--

--:--

© 05:00:00 © 00:01:32

8 of 8 20.1°C

#### Page de mesure personnalisable 2

L'utilisateur peut fixer les paramètres des 14 ensembles de mesure. Cet écran donne les 7 premiers ensembles de mesure.

#### Page GPS 1

Elle donne l'information du GPS: Etat du GPS, Date du GPS, Heure du GPS, Longueur, Latitude, Altitude et Vitesse.

#### Page GPS 2

Visualisation du nombre de satellites pour la détermination de la position et la détermination du rapport signal-bruit de tous les satellites visibles (0 ... 99 dB).

A noter: le nombre de satellites visibles peut être supérieur au nombre de satellites pour le positionnement, car certains satellites ne sont pas disponibles pour le positionnement.

PCE

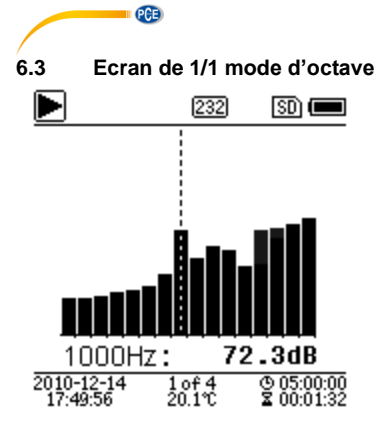

#### 232 (SD) 📼 dBZ Ηz Hz dBZ 78.4 16 78.4 8 45.6 78.4 63 31.5 125 64.2 250 43.1 500 38.6 1k 23.8 2k 42.5 4k 18.9 69.1 16k 11.5 8k 2010-12 2 of 4 20.1℃ © 05:00:00 \$ 00:01:32

| Hz    | dB   | Lim. |
|-------|------|------|
| 1000  | 51.6 | 80.0 |
| 2000  | 40.0 | 80.0 |
| 4000  | 88.4 | 80.0 |
| 8000  | 21.5 | 80.0 |
| 16000 | 25.1 | 80.0 |

#### Histogramme de 1/1 d'octave

Il affiche 12 bandes de 8 Hz ... 16 kHz et LAeq, LBeq, LCeq, LZeq sous forme de graphique en barres. Appuyez sur la touche ▲ et ▼ pour voir la valeur détaillée de chaque bande. Il est possible de définir une valeur de seuil pour chaque bande. La LED s'illumine en rouge quand les données dépassent la valeur de seuil.

#### Tableau d'octave page 1

Visualisation des données mesurées de 8 Hz ... 16

kHz. La LED s'illumine en rouge et le symbole A apparaît si les données dépassent le seuil.

#### Tableau d'octave page 2

Visualisation des données mesurées de 1 kHz ... 16

kHz. La LED s'illumine en rouge et le symbole A apparaît si les données dépassent la valeur de seuil.

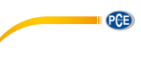

| $\begin{array}{c ccccccccccccccccccccccccccccccccccc$                                                                                                    |                                 | 202             | ISD] (                   |   |
|----------------------------------------------------------------------------------------------------|---------------------------------|-----------------|--------------------------|---|
| $\begin{array}{c ccccccccccccccccccccccccccccccccccc$                                                                                                    | Leq                             | dB              | Lim.                     |   |
| $ \begin{array}{c ccccccccccccccccccccccccccccccccccc$                                                                                                    | LeqA                            | 48.6            | 80.0                     |   |
| $\frac{\text{LeqC}}{\text{LeqZ}} \underbrace{\begin{array}{c} 68.4 \\ 89.9 \\ \hline \\ \hline \\ \hline \\ \hline \\ \hline \\ \hline \\ \hline \\ \hline \\ \hline \\ $                                                                                                    | LeqB                            | 50.1            | 80.0                     |   |
| LeqZ 81.4 80.0 $(2010-12-14 3 of 4 20.1 c) (20001:32)$ 6.4 Ecran de 1/3 en mode octav $(232 SD) = 1000 Hz; 72.3 dB$ $(2010-12-14 1 of 7) (20001:32)$                                                                                                    | LeqC                            | 68.4            | 80.0                     |   |
| 2010-12-14       3 of 4       © 05:00:00         17:49:56       20.1°C       \$ 00:01:32         6.4       Ecran de 1/3 en mode octav         ▶       232       SD         ↓       ↓       ↓         ↓       ↓       ↓         ↓       ↓       ↓         ↓       ↓       ↓         ↓       ↓       ↓         ↓       ↓       ↓         ↓       ↓       ↓         ↓       ↓       ↓         ↓       ↓       ↓         ↓       ↓       ↓         ↓       ↓       ↓         ↓       ↓       ↓         ↓       ↓       ↓         ↓       ↓       ↓         ↓       ↓       ↓         ↓       ↓       ↓         ↓       ↓       ↓         ↓       ↓       ↓         ↓       ↓       ↓         ↓       ↓       ↓         ↓       ↓       ↓         ↓       ↓       ↓         ↓       ↓       ↓         ↓       ↓       ↓         < | LeqZ                            | 81.4            | 80.0 🕂                   |   |
| 6.4 Ecran de 1/3 en mode octav<br>232 SD =<br>1000Hz : 72.3dB<br>2010-12-14 1 of 7 2 00:01:32                                                                                                    | 2010-12-14<br>17:49:56          | 3 of 4<br>20.1℃ | © 05:00:00<br>∑ 00:01:32 |   |
| 232 SD        1000Hz:     72.3dB       2010-12-14     10f 7       17:49:56     20.1°C                                                                                                    | 6.4 Ecra                        | an de 1/3 e     | n mode octave            | e |
| <b>1000Hz: 72.3dB</b><br>2010-12-14 1of 7 ♀ 05:00:00<br>17:49:56 20.1℃ ♀ 00:01:32                                                                                                    |                                 | [232]           |                          |   |
| <u>1000Нz</u> : <b>72.3dB</b><br>2010-12-14 1of 7<br>17:49:56 20.1° 20:00132                                                                                                    | <u>e</u>                        |                 | 30                       |   |
| 1000Hz: <b>72.3dB</b><br>2010-12-14 1 of 7 © 05:00:00<br>17:49:56 20.1°C <b>2</b> 00:01:32                                                                                                    |                                 |                 |                          |   |
| 2010-12-14 1 of 7 © 05:00:00<br>17:49:56 20.1°C ¥ 00:01:32                                                                                                    |                                 |                 |                          |   |
|                                                                                                    |                                 |                 | 2.3dB                    |   |
|                                                                                                    | 1000H<br>2010-12-14<br>17-49-56 | Hz: 7           | 2 . 3dB                  |   |
| ▶ 232 SD 📼                                                                                                    | 1000H<br>2010-12-14<br>17:49:56 | Hz: 7           | 2.3dB<br>200:01:32       |   |
| Hz dBZ Hz dBZ                                                                                                    | 1000F<br>2010-12-14<br>17:49:56 | HZ: 7<br>20.1%  | 2.3dB<br>200:01:32       |   |

#### Tableau d'octave page 3

Visualisation des données mesurées en LAeq, LBeq, LCeq ainsi qu'en LZeq. La LED s'illumine en rouge et

le symbole A apparaît si les données dépassent la valeur de seuil.

#### Histogramme de 1/3 octave

Il affiche 36 bandes de 6,3 Hz ... 20 kHz et LAeq, LBeq, LCeq, LZeq sous forme de graphique en barres. Appuyez sur la touche ▲ et ▼ pour indiquer la valeur détaillée de chaque bande. Pour chaque bande, il est possible de définir une valeur de seuil. Le LED s'illumine en rouge si les données dépassent la valeur de seuil.

|         |                | 232         | SD) 📼                    |
|---------|----------------|-------------|--------------------------|
| Hz      | dBZ            | Hz          | dBZ                      |
| 6.3     | 78.4           | 8           | 78.4                     |
| 10      | 78.4           | 12.5        | 45.6                     |
| 16      | 64.2           | 20          | 43.1                     |
| 25      | 38.6           | 31.5        | 23.8                     |
| 40      | 42.5           | 50          | 18.9                     |
| 63      | 69.1           | 80          | 11.5                     |
| 2010-12 | -14 2<br>56 20 | of7<br>).1℃ | © 05:00:00<br>≩ 00:01:32 |

#### Tableau octave page 1

Visualisation des données mesurées 6,3 Hz ... 80 kHz. La LED s'illumine en rouge et la valeur dBapparaît en couleurs inversées si les données dépassent la valeur de seuil.

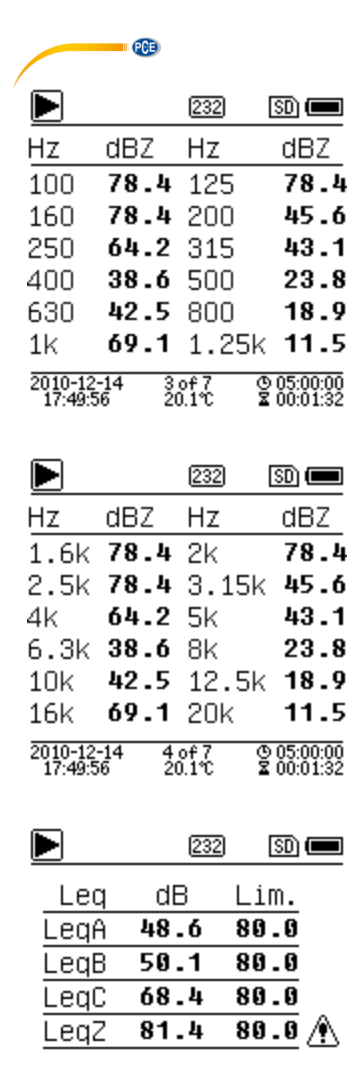

| 2010-12-14 | 5 of 7 | © 05:00:00                                                                                                    |
|------------|--------|----------------------------------------------------------------------------------------------------|
| 17:49:56   | 20.19  | \[       \begin{aligned}       & 0 & 0 & 1 & 3 & 2       \]     \[       & 0 & 0 & 1 & 3 & 2       \]     \[       & 0 & 0 & 1 & 3 & 2       \]     \[       & 0 & 0 & 1 & 3 & 2       \] |
| 11.45.00   | 20.1 0 | <b>a</b> 00.01.02                                                                                                    |
|            |        |                                                                                                    |

#### Tableau octave page 2

Visualisation des données mesurées de 100 Hz ... 1,25 kHz. La LED s'illumine en rouge et la valeur dB apparaît en couleurs inversées si les données dépassent la valeur de seuil.

#### Tableau octave page 3

Visualisation des données mesurées 1,6 ... 20 kHz. La LED s'illumine en rouge et la valeur dB apparaît en couleurs inversées si les données dépassent la valeur de seuil.

#### Tableau octave page 4

Visualisation des données mesurées en LAeq, LBeq, LCeq ainsi que en LZeq. La LED s'illumine en rouge  ${\sf x}$ 

le symbole 🏝 apparaît si les données dépassent la valeur de seuil.

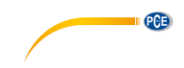

#### 7 Opération et configuration du menu

Menu

#### Function Calibration

Measurement Setup Language Output Factory Settings Appuyez sur la touche du menu pour passer au menu suivant. Tous les paramètres de mesure peuvent se configurer dans le menu.

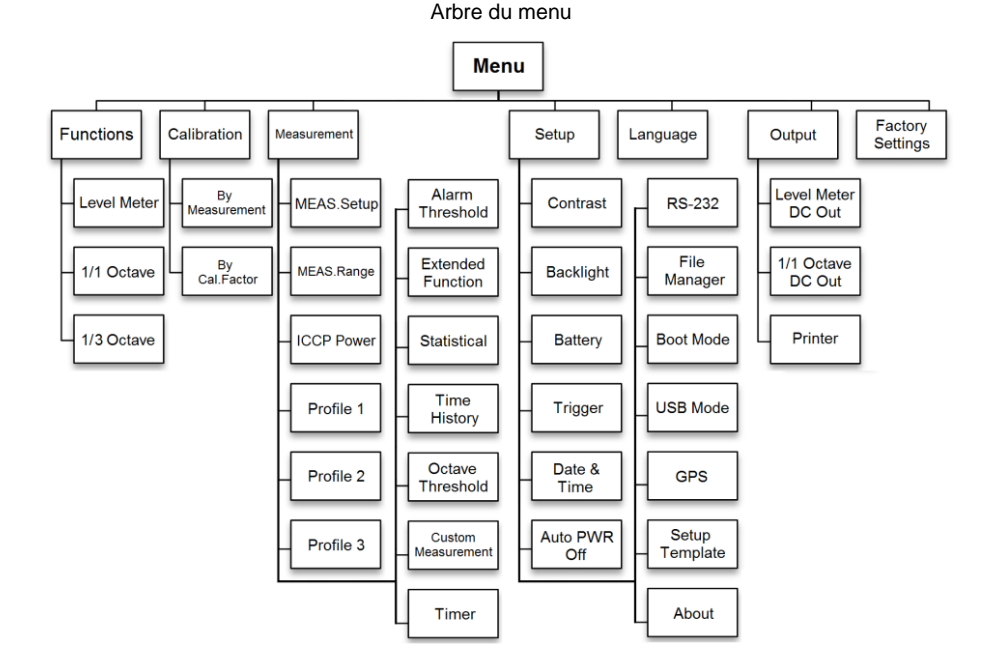

© PCE Instruments

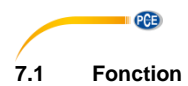

#### Function

| Lev | el | Meter |  |
|-----|----|-------|--|
|     |    | -     |  |

1/1 Octave 1/3 Octave Sélectionnez l'option "**Fonction**" et appuyez sur la touche Enter pour ouvrir ce menu. Vous pouvez choisir parmi les 3 types de mesure suivants:

Mesure et niveau, 1/1 mesure octave et 1/3 mesure octave.

Appuyez sur les touches ▲ et ▼ pour sélectionner le mode de mesure.

Appuyez sur la touche Enter pour garder la configuration et retourner au menu précédent. Appuyez sur la touche ESC pour revenir au menu précédent.

#### 7.2 Calibrage

#### Calibration

By Measurement

By Cal.Factor

Sélectionnez l'option "**Calibrage**" et appuyez sur la touche Enter pour ouvrir ce menu. La sensibilité du micro est influencée par plusieurs facteurs comme par exemple la température, l'humidité ambiante et la pression atmosphérique.

Voilà pourquoi l'utilisateur doit effectuer au moins un calibrage avant la mesure.

Il existe deux types de processus de calibrage:

- Par mesure et
- Avec le facteur de calibrage.

Le processus par mesure est conseillé pour le calibrage avec un calibreur acoustique.

Le processus de calibrage par facteur de calibrage permet à l'utilisateur d'effectuer un réglage manuel du facteur d'étalonnage.

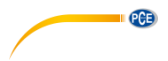

7.2.1 Calibrage par mesure

By Measurement

Cal.Level : 93.8dB Cal.Factor:- 6.10 Press ▶ to Start Cal.History 2015-05-11:- 6.10F 2015-05-11:- 6.00M 2015-05-11:- 6.00M 2015-05-11:- 6.00M Sélectionnez l'option "Par mesure" et appuyez sur la touche Enter pour ouvrir ce menu.

Le niveau de calibrage peut se régler entre 0 … 199,9 dB. Appuyez sur les touches ◀, ▶, ▲ et ▼, pour changer le niveau de calibrage et la touche Stop/Start, pour démarrer le calibrage.

Après avoir terminé le calibrage, le facteur de calibrage est actualisé. L'utilisateur peut appuyer sur la touche Enter pour sauvegarder ou sur la touche ESC pour ignorer le résultat. Ce menu montre aussi l'historique de calibrage. L'affichage du symbole "M" indique que le registre a été calibré par le processus Par mesure.

#### 7.2.2 Calibrage par facteur de calibrage

By Cal.Factor

Cal.Factor: +007.90dB

Cal.History

2015-05-11:- 6.10F 2015-05-11:- 6.00M 2015-05-11:- 6.00M 2015-05-11:- 6.00M Sélectionnez l'option "**Cal. Factor**" et appuyez sur la touche Enter pour ouvrir le menu.

L'utilisateur peut régler le facteur de calibrage manuellement. Avec la touche ◀ et ► vous pouvez sélectionner le numéro de facteur et avec les touches ▲ et ▼ vous pouvez régler la valeur. Avec la touche Enter vous sauvegardez et avec la touche ESC vous retournez au menu précédent. L'affichage du symbole "F" indique que le registre a été calibré par le processus par Cal. Factor.

#### 7.2.3 Conversion Cal. Factor et sensibilité

La sensibilité peut se calculer avec les formules suivantes et le facteur de calibrage peut aussi se calculer à partir de la sensibilité et être introduit directement dans le sonomètre.

Où:

Cal. Factor est le facteur de calibrage en décibels (dB);

Sens est la sensibilité du micro en mV/Pa;

*Offset* est le facteur de calibrage en décibels (dB). Cette valeur est le résultat du calibrage avec le processus "Par mesure" avec un signal de 40 mV. Ce décalage est propre au dispositif, qui est différent pour chaque sonomètre.

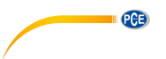

#### 7.2.4 Processus de calibrage Par mesure

Le calibrage "Par mesure" est le processus de calibrage conseillé pour un calibreur acoustique. Les calibreurs acoustiques de classe 1 et 2 sont disponibles auprès de PCE Instruments France EURL.

Pour effectuer le calibrage "Par mesure", procédez comme indiqué ci-dessous:

(1) Insérez le micro dans la cavité du calibreur aussi loin que possible. Le micro doit être bien serré.

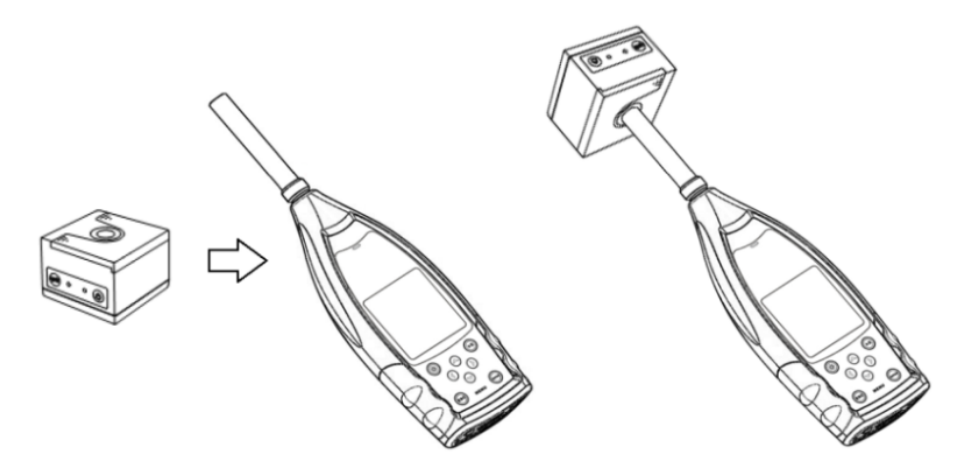

(2) Allumez ensuite le calibreur et réglez un niveau sonore constant (par exemple 94 dB).

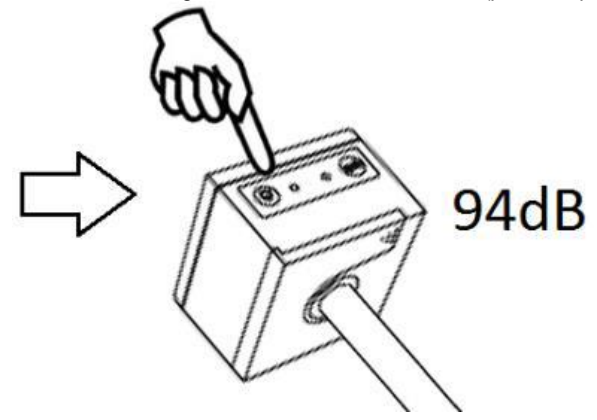

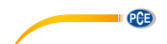

(3) Sélectionnez l'option "Calibrage" du menu et appuyez sur la touche Enter pour ouvrir le menu "Par mesure ".

| Menu             | Calibration    |
|------------------|----------------|
| Function         | By Measurement |
| Calibration      | By Cal.Factor  |
| Measurement      | _              |
| Setup            |                |
| Language         |                |
| Output           |                |
| Factory Settings |                |

(4) Réglez Cal. Level dans le menu, par exemple à 93,8 dB. Le calibrage s'effectue en 5 secondes après avoir appuyé sur la touche Start/ Stop.

| Calibrating                     | Calibrating        |
|---------------------------------|--------------------|
| Cal.Level : 93.8dB              | Cal.Level : 93.8dB |
| Cal.Factor: <mark>- 6.10</mark> | Cal.Factor: 93.45  |
| DELAY:5 S                       |                    |

.

(5) Après avoir terminé le calibrage, le sonomètre met à jour le facteur de calibrage. Appuyez sur la touche Enter pour valider les résultats.

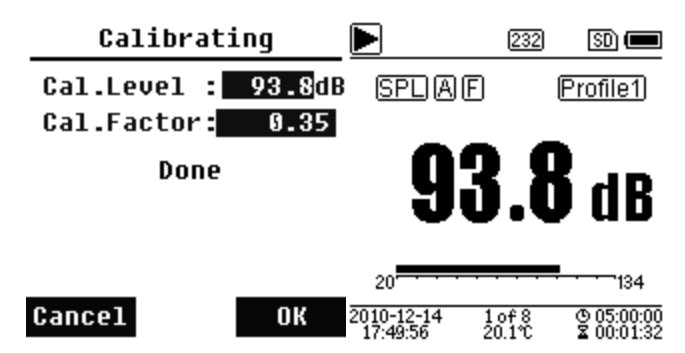

(6) Retournez sur l'écran principal et appuyez sur la touche Start/Stop pour démarrer la mesure. Le résultat de la mesure actuelle dans cet exemple est de 93,8 dB si le calibreur est sans défauts.

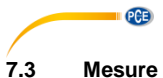

| Measurement     | Measurement       |
|-----------------|-------------------|
| MEAS.Setup      | Alarm Threshold   |
| MEAS.Range      | Extended Function |
| ICCP Power      | Statistical       |
| Profile 1       | Time History      |
| Profile 2       | Octave Threshold  |
| Profile 3       | Custom Measure    |
| Alarm Threshold | Timer             |

Dans le menu "**Mesure**" il existe 13 options de menu. Avec les touches ▲ et ▼ il est possible de sélectionner les options, et avec la touche Enter d'accéder au menu suivant.

#### 7.3.1 Configuration de la mesure

| MEAS.Setup    |            |  |
|---------------|------------|--|
| Delay :       | <b>1</b> s |  |
| Itg.Period :  | Inf        |  |
| Repeat :      | Inf        |  |
| SWN Logger :  | [*]        |  |
| SWN Log.Step: | 1s         |  |
| CSD Logger :  | [*]        |  |
| CSD Log.Step: | 1m         |  |

Le menu "**Configuration de mesure**" est le menu le plus important pour la mesure. Vous pouvez régler ici les paramètres Delay, Itg.Period, Repeat, SWN Logger, SWN Log.Step, CSD Logger et CSD Log.Step. Vous pouvez sélectionner les options avec les touches ▲ et ▼.

#### Delay (Retard):

Pour accéder à "Delay", appuyez sur la touche Stop/Start et la mesure démarre. Avec les touches ◀ et ► il est possible de sélectionner le temps de retard de la façon suivante: Sync 1 min, Sync 15 min, Sync 30 min, Sync 1 h, 1 ... 60 s.

Le temps de retard évite à la mesure d'être influencée par la frappe de la touche ou les vibrations.

#### Itg. Period (Période de temps intégrale):

Période intégrale pour chaque mesure individuelle.

Au début chaque période intégral, toutes les données intégrales et les données temporelles sont réinitialisées; l'indication de surcharge ou charge insuffisante est effacée. Les données intégrales et temporelles sont LEQ, Max, Min, Peak, SD, SEL, E et LN. Appuyez sur les touches de flèches gauche et droite pour sélectionner les options suivantes: Infini, 1 ... 59 s, 1 ... 59 min, 1 ... 24 h.

#### Repeat (Répétition):

Nombre de répétitions dans une mesure.

Durée totale de la mesure = Itg.Period (Période en temps intégrale) x Repeat (Répétition). Appuyez sur les touches ◀ et ► pour sélectionner l'une des options suivantes: Inf, 1 ... 9999.

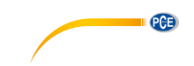

#### Protocole SWN (SWN Logger):

Appuyez sur les touches ◀ et ► pour changer. Si vous sélectionnez cette option, le sonomètre garde les données dans des fichiers SWN/OCT. Les fichiers SWN/OCT gardent les données de synchronisation. La source de données en mode de mesure de niveau est Profil 1 ~ 3 (sélectionnez l'option "garder SWN " du menu de profil 1 ~ 3); les données se gardent en tant que fichiers SWNla. En mode 1/1 octave, toutes les bandes octaves et LAeq, LBeq, LCeq, LZeq se gardent en tant que fichiers OCT.

#### Etapes de protocole SWN (SWN Log.Step):

Le SWN Log.Step (intervalle de temps) pour garder les données en tant que fichiers SWN/OCD. Appuyez sur les touches  $\blacktriangleleft$  et  $\blacktriangleright$  pour sélectionner l'une des options suivantes:

0,1 s, 0,2 s, 0,5 s, 1 ... 59 s, 1 ... 59 min, 1 ... 24 h.

A noter: En mode 1/3 d'octave, l'étape du protocole SWN commence à 0,5 s (0,1 s et 0,2 s ne sont pas possibles).

#### Protocole CSD (CSD Logger):

Appuyez sur les touches ◀ et ► pour changer. Si vous sélectionnez cette option, le sonomètre gardera les fichiers CSD. Les fichiers CSD gardent les données actuelles. Les sources de données en mode de mesure du niveau sont les 14 résultats du groupe de la mesure personnalisable. Ils se gardent en tant que fichiers CSD. En mode 1/1 d'octave, toutes les bandes octave, ainsi que la LAeq, LBeq, LCeq et LZeq se gardent en tant que fichiers CSD.

A noter: Après avoir sélectionné cette option, appuyez sur la touche Enter sur l'écran principal, vous pouvez garder les données dans le fichier CSD manuellement quand la mesure s'est arrêtée.

#### Etape du protocole CSD (CSD Log.Step):

L'étape du protocole (intervalle de temps) pour garder les données en tant que fichier CSD.

Appuyez sur les touches ◀ et ► pour sélectionner l'une des options suivantes: 1 s à 59 s, 1 min à 59 min, 1 h à 24 h.

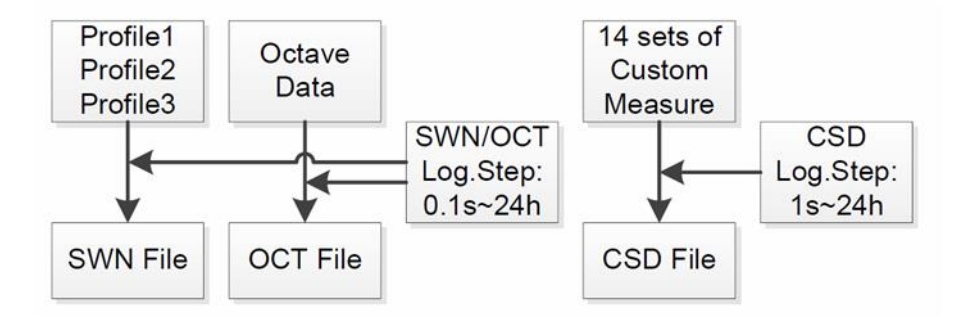

A noter: Un fichier SWN/OCT ne peut stocker que des données intégrales. L'étape de protocole peut être considérée comme étant une période de temps intégrale. Toutes les données de l'étape de protocole (de la période intégrale) se gardent dans le fichier SWN/OCT sous forme de ligne. Le fichier CSD ne garde que des données instantanées sans intégration. Dès que l'étape de protocole est atteinte, les données du groupe de mesure personnalisable se gardent en tant que fichier CSD comme un registre instantané dans la ligne.

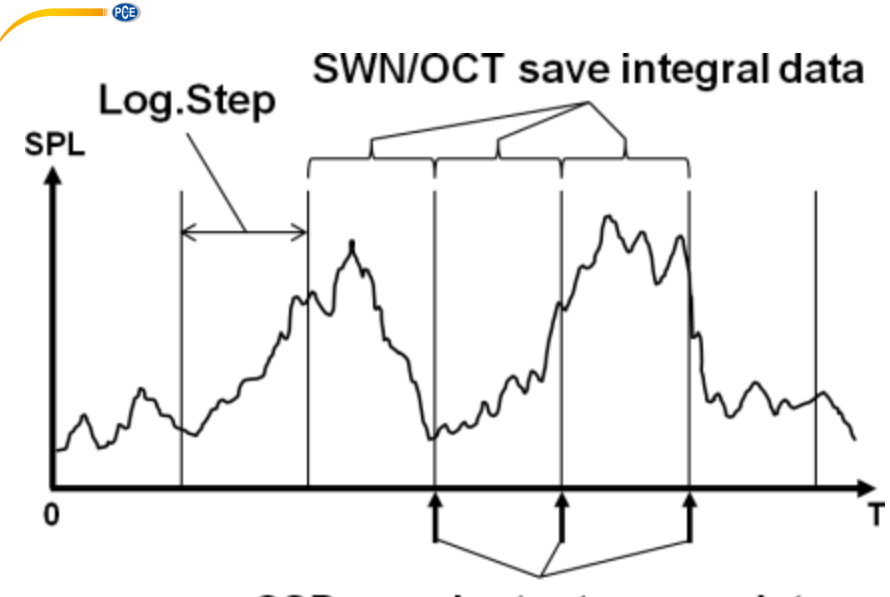

## CSD save instantaneous data

#### 7.3.2 Plage de mesure (MEAS .Range)

#### MEAS.Range

Linearity Range: 20.0dBA - 134.0dBA Dynamic Range: 11.0dBA - 134.0dBA Peak C Range: 45.0dBA - 137.0dBA Le menu "**MEAS .Range**" indique la plage de linéarité, la plage dynamique et la plage Peak C.

Grâce aux algorithmes nouvellement développés, il n'existe plus qu'une seule plage de mesure; la plage de mesure ne doit donc pas être changée.

L'algorithme répond aux exigences d'une réponse de fréquence d'impulsion de jusqu'à 0,25 ms avec un écart de seulement 0,1 dB à 4 kHz. Par séquences d'impulsions de 0,125 ms à 4 kHz, l'écart est de 0,4 dB.

#### Plage de linéarité (Linearity Range):

Le résultat de la mesure ne peut être considéré comme étant correct que si le résultat est sur une plage linéaire. Dans le cas contraire, l'erreur de mesure du résultat de la mesure dépasse la limite acceptable. La plage de linéarité s'appelle aussi "plage de mesure ".

#### Plage dynamique (Dynamic Range):

La plage dynamique est la plage entre le niveau de bruit généré automatiquement et le niveau maximum du signal d'entrée. La plage dynamique est la plage maximale que le sonomètre peut afficher. Le résultat de la mesure proche du niveau de bruit propre ne doit pas être considéré comme linéaire.

#### Plage Peak C (Peak C Range):

La plage Peak C est la plage linéaire de la mesure Peak C. Le résultat de la mesure Peak C peut être considéré comme étant correct sur cette plage.

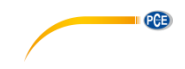

#### 7.3.3 Alimentation électrique ICCP (ICCP Power)

| ICCP Power      | Le menu " <b>ICCP</b> " régule l'alimentation de tous                                                                                                    |
|-----------------|----------------------------------------------------------------------------------------------------|
| ICCP Power : ON | les capteurs ICCP à travers la source<br>d'alimentation constante de 24 V/4 mA.<br>Désactivez l'alimentation ICCP avant de<br>connecter un autre capteur ou connectez<br>directement à la source d'alimentation.<br>Appuyez sur la touche ◀ ou ▶ pour<br>sélectionner. |

7.3.4 Profils 1-3

| Profile 1                                                     | Le menu pour les " <b>Profils 1-3</b> " permet o                                                                                                    |
|---------------------------------------------------------------|----------------------------------------------------------------------------------------------------|
| Filter : A<br>Detector : Fast<br>Mode : SPL<br>SWN Save : LEQ | du mode et les options de sauvegarde des fichiers SWN. Les options peuvent se sélectionner avec les touches $\blacktriangle$ et $\blacktriangledown$ . |

#### Filtre:

Définissez le filtre du profil 1~3. Appuyez sur les touches ◀ et ► pour sélectionner l'une des options: A, B, C et Z (la pondération Z signifie "sans pondération" et elle est également appelée plate ou linéaire).

#### Détecteur:

Configurez le détecteur du profil 1~3. Appuyez sur les touches ◀ et ► pour sélectionner l'une des options: rapide, lent, impulsion.

#### Mode:

Etablissez le mode intégral du profil 1~3. Appuyez sur les touches ◀ et ► pour sélectionner l'une des options: SPL, PEAK, LEQ, MAX et MIN.

#### Enregistrer SWN:

Avec cette option, vous définissez quelles données doivent être enregistrées dans le fichier SWN, étant donné que la source de données du fichier SWN est le Profil 1~3. Cette option n'a aucun rapport avec l'affichage sur l'écran. Appuyez sur les touches ◀ et ► pour sélectionner l'une des options suivantes: LEQ, PEAK, MAX ou MIN.

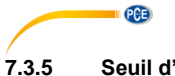

Seuil d'alarme

Alarm Threshold

Set Alarm Threshold:(dB) 100 Up Down to +-1

Left Right to +-10

Si le résultat de la mesure du Profil 1~3 dépasse le "seuil d'alarme", l'indicateur LED qui se trouve au dessus de la touche passera au rouge. Le seuil d'alarme peut être établi entre 20 ... 200 dB. Avec les touches ▲ et ▼ il est possible d'augmenter ou de diminuer le seuil d'alarme de 1dB. Avec les touches ◀ et ► il est possible d'augmenter ou de diminuer le réglage de 10dB.

7.3.6 Fonctions avancées

#### Extended Function

Avec la "fonction avancée" il est possible de définir quel écran visualiser. Si l'écran n'est pas sélectionné, il n'y aura pas de visualisation. Veillez à ce que l'écran du menu principal apparaisse toujours.

| Sta                      | tistical                     | Stati                      | stical                         |
|--------------------------|------------------------------|----------------------------|--------------------------------|
| LN4<br>LN5<br>LN6<br>LN7 | : 40<br>: 50<br>: 60<br>: 70 | Mode<br>Filter<br>Detector | : SPL<br>: A<br>: Fast<br>: 10 |
| LN8<br>LN9               | - 80<br>- 90                 | LN2<br>LN3                 | 20                             |
| LN10                     | : 99                         | LN4                        | : 40                           |

#### 7.3.7 Statistique

La source de données pour les "Statistiques" est établie de manière façon fixe. L'utilisateur ne peut pas modifier cette configuration. Cependant, vous pouvez définir le filtre et le détecteur pour le SPL, ainsi que la valeur statistique avec ce menu.

PCE

#### Mode:

Le réglage est affecté en permanence à SPL et il ne peut pas être modifié.

#### Filtre:

Appuyez sur les touches ◀ et ► pour configurer le filtre de l'analyse statistique: A, B, C ou Z (linéaire).

#### Détecteur:

Avec les touches ◀ et ► vous pouvez configurer le détecteur pour l'analyse statistique: rapide, lent ou impulsion.

#### LN1 à LN10:

Avec les touches ◀ et ► vous pouvez définir le pourcentage des 10 groupes LN de 1 ... 99 %. **Exemple**: LN1: 10 = 80 dB signifie que dans la période de temps intégrale, 10% des données mesurées sont supérieures à 80 dB. Le résultat LN dépend de la période intégrale. Le résultat est rétabli quand une nouvelle période intégrale démarre.

#### 7.3.8 Historique temporel

| Time     | History |
|----------|---------|
| Profile  | : 1     |
| Duration | : 1min  |

Appuyez sur les touches ▲ et ▼ pour configurer la source de données et la durée de l' "Historique temporel".

#### Profil:

Avec les touches ◀ et ► vous pouvez configurer la source de données de l'historique temporel: Profil 1, Profil 2, Profil 3.

#### Durée:

Avec les touches ◀ et ► vous pouvez configurer la chronologie de l'écoulement temporel: 1 minute, 2 minutes, 10 minutes.

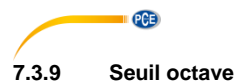

| Octave                                          | Octave Th                           | reshold                                            |
|-------------------------------------------------|-------------------------------------|----------------------------------------------------|
| Filter: 2<br>Detector: Fast<br>Octave Threshold | LA:<br>LB:<br>LC:<br>LZ:<br>31.5Hz: | 938.9<br>038.9<br>038.0<br>038.0<br>079.0<br>063.0 |
|                                                 | 63Hz:                               | 052.0                                              |
|                                                 | 125Hz:                              | 044.0                                              |

Dans le menu "**Seuil octave**" vous pouvez configurer le seuil d'alarme de 31,5 Hz … 16 kHz et LAeq, LBeq, LCeq et LZeq. Si le résultat de la mesure dépasse la valeur de seuil, la LED rouge s'illumine. Avec les touches ◀ et ► il est possible de configurer les options entre 0,1dB … 199,9 dB.

#### 7.3.10 Mesures personnalisables

| Custom Measure | Custom Measure |  |
|----------------|----------------|--|
| Custom 8       | Custom 1       |  |
| Custom 9       | Custom 2       |  |
| Custom 10      | Custom 3       |  |
| Custom 11      | Custom 4       |  |
| Custom 12      | Custom 5       |  |
| Custom 13      | Custom 6       |  |
| Custom 14      | Custom 7       |  |
|                |                |  |

Il existe 14 options de menu pour des "**Mesures personnalisables**" grâce auxquelles vous pouvez établir des paramètres de mesure personnalisés pour 1~14 groupes. Avec les touches ▲ et ▼ vous pouvez sélectionner l'option et avec la touche Enter vous pouvez accéder au niveau de menu suivant.

| Custom 1 |   |      |  |
|----------|---|------|--|
| Filter   | : | A    |  |
| Detector | : | Fast |  |
| Mode     | : | SPL  |  |

Avec les touches ▲ et ▼ vous pouvez configurer une option pour chaque groupe de mesures personnalisable: filtre, détecteur et mode.

#### Filtre:

Le filtre d'analyse pour des mesures personnalisables peut être défini avec les touches ◀ et ►: A, B, C ou Z (linéaire).

#### Détecteur:

Avec les touches ◀ et ► vous pouvez configurer le détecteur pour des mesures personnalisables: Fast, Slow ou Imp.

#### Mode:

Avec les touches ◀ et ► vous pouvez régler le mode intégral pour des mesures personnalisables: SPL, SD, SEL, E, Max, Min, Peak, LEQ, de LN1 à LN10.

#### 7.3.11 Temporisateur

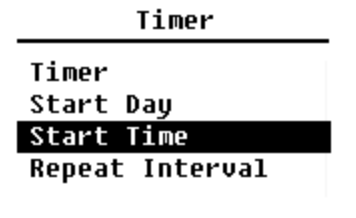

Dans le menu **"Temporisateur**" vous pouvez configurer le temporisateur, la date de démarrage, l'heure de démarrage et l'intervalle de répétition. Appuyez sur les touches ▲ et ▼ pour la sélection. L'utilisateur peut programmer la mesure de façon à ce qu'il démarre le lendemain à 00:00; qu'il dure plusieurs minutes; et se répète toutes les heures pour pouvoir obtenir ainsi une mesure automatique pendant 24 heures.

PCE

#### **Temporisateur:**

Avec les touches ▲ et ▼ vous pouvez configurer le mode de fonctionnement du temporisateur: éteint, une fois ou en boucle.

#### Heure de démarrage:

Avec les touches ▲ et ▼ vous pouvez configurer la date de déclenchement du temporisateur: ignorer ou fixer une date tous les 30 jours. Si vous choisissez Ignorer, le temporisateur ignore la date et n'utilise que l'heure de démarrage pour l'activation.

#### Heure de démarrage:

Avec les touches ▲ et ▼ vous pouvez configurer l'heure du temporisateur: 00:00 ... 23:59.

#### Intervalle de répétition:

Si le temporisateur est activé, il sera activé pendant toute la période de répétition. Appuyez sur les touches ◀ et ► pour sélectionner les options suivantes: 1 ... 59 min, 1 ... 24 h.

A noter: la durée de l'intervalle de répétition doit être supérieure à la durée intégrale totale (durée du temps intégral x répétition) + 5s, étant donné la temporisation est réglée sur un retard fixe de 3 secondes lorsque la mesure est déclenchée et de 2 autres secondes sont nécessaires avant le retard.

Ne modifiez pas la configuration si le temporisateur est en fonctionnement, sinon il pourrait ne pas fonctionner.
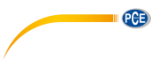

#### 7.3.12 Mesures sur 24 heures avec le temporisateur

L'utilisateur peut utiliser le temporisateur pour réaliser une mesure sur 24 heures. La description suivante montre un exemple de réalisation d'une mesure su 24 heures.

| MEAS.S<br>Delay<br>Itg.Period<br>Repeat<br>SWN Logger | etup<br>:<br>:<br>:  | 1s<br>5m<br>1<br>[*] | -    | Exemple: La mesure démarre le 14 mars 2015<br>à 00:00 heures et mesure les 5 premières<br>minutes de chaque heure. Les valeurs<br>mesurées se gardent dans le fichier CSE<br>quand la mesure se termine et toutes les<br>secondes dans le fichier SWN. Le réglage de<br>retard est ignoré si la mesure démarre avec les |
|-------------------------------------------------------|----------------------|----------------------|------|----------------------------------------------------------------------------------------------------|
| SWN Log.St<br>CSD Logger<br>CSD Log.St                | сер:<br>сер:<br>сер: | 1s<br>[*]<br>5m      | l    | temporisateur.<br>Etablissez la période de temps intégrale sur 5<br>minutes et la répétition sur 1. Activez le<br>protocole SWN et CSD. Réglez l'étape de<br>protocole SWN sur 1 seconde et l'étape de<br>protocole CSD sur 5 minutes.                                                                                  |
|                                                       | т                    | imer                 |      | Start Day                                                                                                    |
| Ti                                                    | imer                 | :                    | Loop | Start Day: 2015-3-14                                                                                                    |

Configurez le temporisateur en mode boucle pour que la mesure s'active encore et encore. Définissez la date souhaitée comme jour de démarrage.

| Start Ti    | me    | Repe   | at Interval  |
|-------------|-------|--------|--------------|
| Start Time: | 00:00 | Repeat | Interval: 1h |

Configurez 00:00 comme heure de démarrage. Ce sera l'heure à laquelle la mesure s'activera pour la première fois.

Réglez l'intervalle de répétition sur 1 heure pour que la mesure s'active toutes les heures.

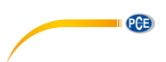

## 7.4 Configuration

| Setup        | Setup          |  |  |
|--------------|----------------|--|--|
| Contrast     | RS-232         |  |  |
| Backlight    | File Manager   |  |  |
| Battery      | Boot Mode      |  |  |
| Trigger      | USB Mode       |  |  |
| Date & Time  | GPS            |  |  |
| Auto PWR Off | Setup Template |  |  |
| RS-232       | About          |  |  |

Le menu "**Setup**" comprend la fonction de base de la configuration et la visualisation de la condition. Avec les touches ▲ et ▼ vous pouvez sélectionner l'option et passer au niveau suivant avec la touche Enter.

#### 7.4.1 Contraste

Contrast

Min Max

Dans le menu "**Contrast**" vous pouvez régler le contraste de l'écran LCD sur 14 étapes. Appuyez sur les touches ▲ et ▼ pour la sélection.

#### 7.4.2 Rétro éclairage

#### Backlight

| TimeOut | : OFF |
|---------|-------|
| Delay   | : 20s |

Le sonomètre possède une fonction d'arrêt automatique du rétro éclairage pour réduire la consommation d'énergie et prolonger la durée de vie de la batterie.

Dans le menu "**Backlight**" vous pouvez configurer l'activation ou désactivation et le délai de réponse du rétro éclairage. Appuyez sur les touches ▲ et ▼ pour choisir et sélectionner.

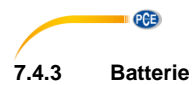

| Battery         | Battery         |
|-----------------|-----------------|
| Battery Voltage | External Power: |
|                 | 9.00V           |
| 6.00V           |                 |

Le menu "**Battery**" indique l'état et la tension de la batterie. La tension de décharge finale de chaque cellule de batterie alcaline LR6/AA/AM3 est d'environ 0,9V, et le sonomètre s'éteint donc automatiquement quand la tension totale des 4 cellules de la batterie alcaline tombe en dessous de 3,6 V.

## 7.4.4 Déclencheur (Trigger)

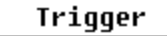

Trigger: OFF

Dans le menu **"Trigger**" vous pouvez configurer la fonction allumage ou arrêt du déclencheur. Le déclencheur est une entrée analogique que vous pouvez utiliser pour contrôler à distance le sonomètre pour démarrer ou stopper la mesure.

L'entrée du déclencheur est en bas de l'appareil (prise jack de 3,5 mm pour les écouteurs).

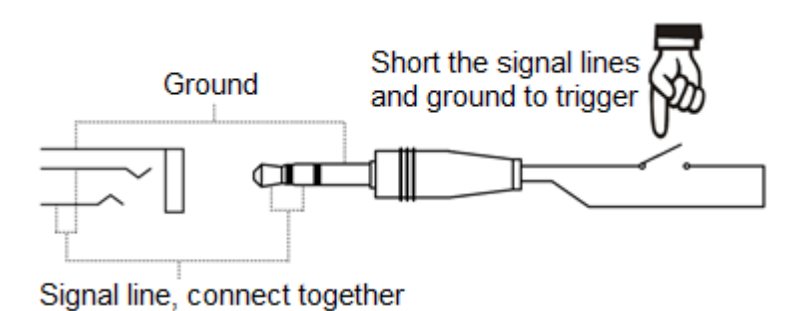

La mesure démarre en connectant la ligne de signal à la masse et s'arrête en l'interrompant. Notez que quand la fonction Trigger est activée, la touche Start/Stop n'est pas disponible.

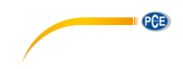

Date & Time

Setup Date Setup Time Dans le menu "**Date & Time**" il est possible de configurer l'heure RTC du sonomètre. Appuyez sur les touches ▲ et ▼ pour faire votre choix.

| Setup Date   | Setup Date  |
|--------------|-------------|
| Date Format: | _           |
| 1 yyyy/mm/dd | 2014/10/15  |
| 2 mm/dd/yyyy | hh\mm/uuuu  |
| 3 dd/mm/yyyy | yyyy min dd |

Avec les touches ▲ et ▼ vous pouvez sélectionner le format de la date et activer la configuration de la date. Avec les touches ◀ et ► vous pouvez sélectionner l'année, le mois et le jour et avec les touches ▲ et ▼ vous pouvez changer les chiffres. Appuyez sur la touche Enter pour garder la configuration.

| Setup Time                         | La configuration de l'heure s'effectue de la<br>même manière. Avec les touches ◄ et ► vous                                                                                                    |
|------------------------------------|----------------------------------------------------------------------------------------------------|
| hh/mm/ss<br>13:02: <mark>05</mark> | pouvez sélectionner l'heure, les minutes et les<br>secondes et avec les touches ▲ et ▼ vous<br>pouvez modifier la valeur. Appuyez sur la<br>touche Enter pour garder la configuration.<br>L'alimentation de la tension pour la RTC vient<br>de la batterie interne. Elle remplace la batterie<br>RTC quand le sonomètre ne peut pas maintenir<br>la date et l'heure si la tension de la batterie<br>RTC est trop faible. Pour remplacer la batterie<br>RTC, retirez les 5 vis de l'arrière du sonomètre<br>pour ouvrir le couvercle.<br>La batterie RTC est située dans le tableau,<br>comme l'indique l'image suivante. Il s'agit d'une<br>pile bouton CR-1220. |

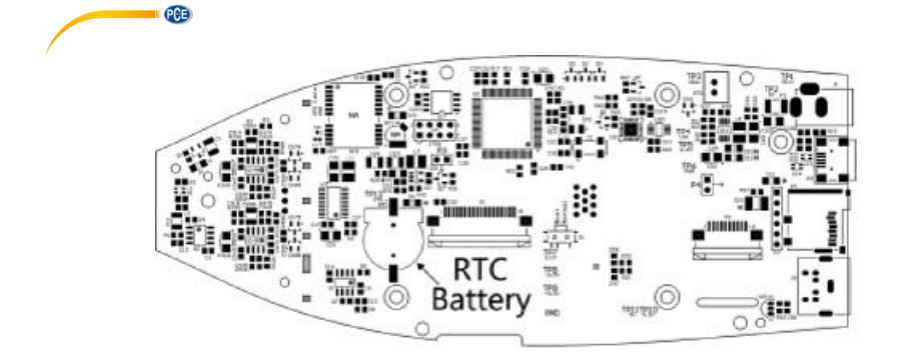

A noter: l'horloge du sonomètre a été calibrée avec une horloge de référence avec une erreur moyenne de 2 ppm (erreur maximale 3 ppm). L'imprécision de temps est inférieure à 10 ppm à température ambiante (<26 secondes sur 30 jours). L'erreur de temps maximale en test interne est d'environ 5 s ~ 8 s à 25 °C.

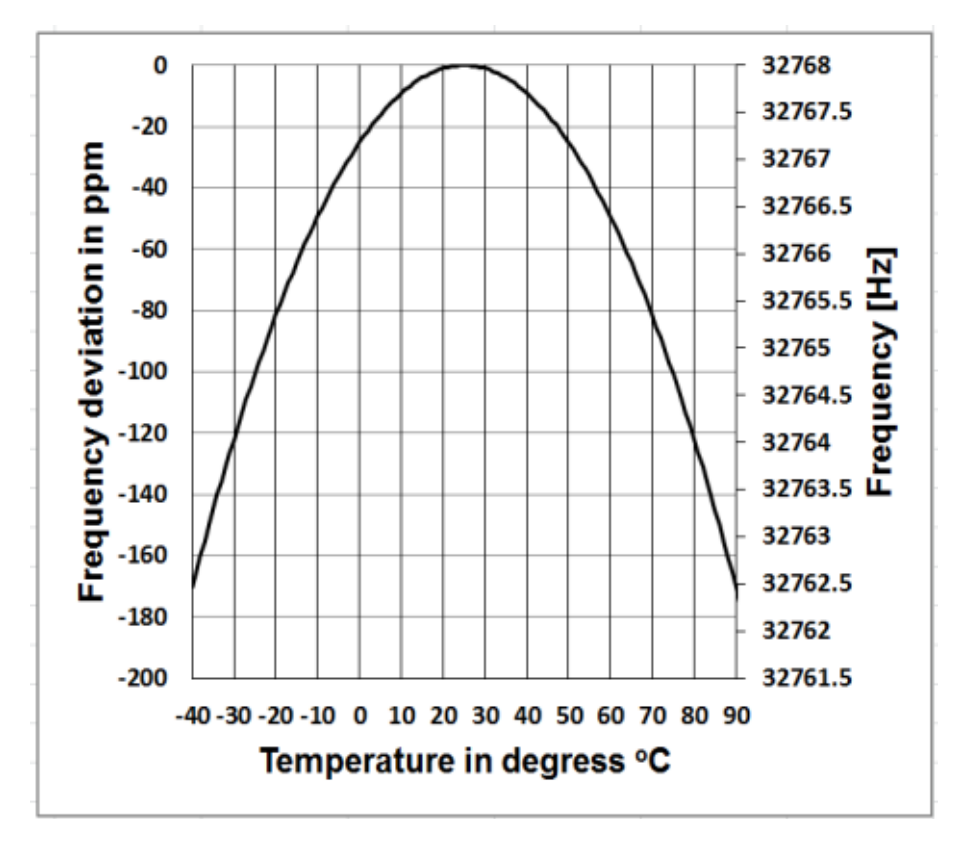

La précision de l'horloge du système peut varier selon la température, étant donnée le manque de compensation de la température. Sur les courbes de température typiques de l'image, l'horloge du système ne change pas sa fréquence de base. Si la température augmente ou diminue, la fréquence de l'horloge du système change d'environ -0,04 ppm/°C<sup>2</sup>. Par conséquent si la température est de 0 °C, la valeur pour l'horloge du système passe à -0,04 x (0-25)<sup>2</sup> = -25 ppm. Cela correspond à un retard de 2,16 secondes par jour. Si la température est de 40 °C la valeur de l'écart de l'horloge du système est de -0,04 x (40-25)<sup>2</sup> = -9 ppm. Cela correspond à un retard de 0,78 secondes par jour.

L'erreur maximale indiquée dans cette notice d'emploi (<10 ppm) peut être calculée comme une différence de 16 °C environ par rapport à la température de référence de 25 °C. L'horloge du système RTC peut pour cela maintenir l'erreur pendant 30 jours entre 9 ... 41 °C, c'est-à-dire à température ambiante en dessous de 26 secondes. L'erreur RTC réelle peut être supérieure à la valeur indiquée dans la notice d'emploi si la plage de température est dépassée.

| 7. | 4.6  | Arrêt a | utomati | que |
|----|------|---------|---------|-----|
|    | A    | uto I   | PWR O   | ff  |
|    | Auto | PWR     | Off:    | OFF |
|    |      |         |         |     |
|    |      |         |         |     |
|    |      |         |         |     |
|    |      |         |         |     |
|    |      |         |         |     |

| Le sonometre possede une fonction d'arret        |
|--------------------------------------------------|
| automatique pour réduire la consommation         |
| d'énergie. Si l'appareil est en arrêt pendant un |
| moment et aucune touche n'est appuyée            |
| pendant ce temps, il s'éteint en fonction de ce  |
| réglage. Pour l' "Arrêt automatique " les        |
| réglages suivants sont possibles: 1 minute, 5    |
| minutes, 10 minutes, 30 minutes, arrêt. Pour     |
| choisir, appuyez sur les touches ◀ et ►.         |
| Appuyez sur la touche Enter pour sauvegarder     |
| les réglages.                                    |
|                                                  |

PCE

| 7.4.7 Interface RS-23 |
|-----------------------|
|-----------------------|

| RS-232      |     |         |
|-------------|-----|---------|
| RS-232Mode  | :   | Remote  |
| ID Setup    | :   | 001     |
| BaudRate    | :   | 9600    |
| FlowControl | L:S | oftWare |
| Response    | :   | ON      |
|             |     |         |

Avec le menu "Interface RS-232" il est possible de configurer l'option pour la connexion du port de série (voir le chapitre 8 Protocole de transfert de données RS-232).

#### Mode interface RS-232:

Options RS-232: à distance, imprimante. Sélectionnez avec les touches ◀ et ► "A distance". Le sonomètre peut envoyer et contrôler les données à distance avec la connexion RS-232.

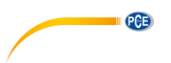

#### Configuration ID:

Dans la configuration ID (pour de plus amples informations consultez le paragraphe 8.2.2, ID) vous pouvez régler le numéro ID pour faire la différence entre différents sonomètres du réseau. Vous pouvez le définir sur ID 1 ... 255. Appuyez sur les touches ◄ et ► pour effectuer votre choix.

#### Vitesse en bauds:

Lé débit en bauds (vous trouverez de plus amples informations dans le paragraphe 8.1, Configuration Hardware et réglage de l'interface ), établit la vitesse du transfert de données via l'interface RS-232: 4800 bps, 9600 bps ou 19200 bps. Appuyez sur les touches ◀ et ► pour effectuer votre choix.

#### Contrôle du débit de données:

## Voir le chapitre ¡Error! No se encuentra el origen de la referencia. ¡Error! No se encuentra el origen de la referencia..

Avec le contrôle du débit de données, vous pouvez régler le mode de débit des données pour le contrôle à distance. Les options disponibles sont: hardware, software. Appuyez sur les touches ◄ et ► pour effectuer votre choix.

#### Réponse:

Vous trouverez de plus amples informations au chapitre ¡Error! No se encuentra el origen de la referencia. ¡Error! No se encuentra el origen de la referencia.. Vous pourrez y activer ou désactiver la réponse du signal (ACK/NAK). Les options sont: ON, OFF. Appuyez sur les touches ◄ et ► pour effectuer votre choix.

## 7.4.8 Administrateur de fichiers

| File | Manager |
|------|---------|
|      |         |

| SWN | File | : | 22 |
|-----|------|---|----|
| OCT | File | : | 7  |
| CSD | FIle | : | 32 |

Avec l'"Administrateur de fichiers" vous pourrez gérer les données SWN-, OCT- et CSD. Les chiffres à droite de chaque ligne sont un compteur de fichiers pour chaque type de fichier. Avec les touches ▲ et ▼ vous pouvez sélectionner l'option et entrer dans le niveau de menu suivant avec la touche Enter.

| SWN File                                                      |  | SM                                                       | N Fil  | e                      |    |
|---------------------------------------------------------------|--|----------------------------------------------------------|--------|------------------------|----|
| Select : 901 /006<br>Option : Delete<br>File:<br>DATA0001.SWN |  | Select : 000 /00<br>Option : Delet<br>File:<br>All Files |        | 0 /006<br>Delete<br>es |    |
| Cancel                                                        |  | Ok                                                       | Cancel |                        | ОК |

PCE

Dans le menu "Fichier SWN" vous pouvez effacer les fichiers SWN avec les touches ▲ et ▼. Sélectionnez le numéro du fichier que vous souhaitez effacer. Le nom complet du fichier est indiqué en bas de l'écran. Sélectionnez 0000 comme numéro de fichier si vous souhaitez effacer tout le fichier SWN.

|                       | 00                                | T File                              | 00                              | T File                             |              |
|-----------------------|-----------------------------------|-------------------------------------|---------------------------------|------------------------------------|--------------|
|                       | Select<br>Option<br>File:<br>DATA | : 0001/0006<br>: Delete<br>0001.0CT | Select<br>Option<br>File:<br>Al | : 0000/0006<br>: Delete<br>1 Files | ì            |
|                       | 01                                | Ok                                  | Cancel                          | ОК                                 |              |
|                       | cancer                            | UK                                  | odirect                         |                                    |              |
| e menu "<br>fichier S | Fichier OCT"<br>WN.<br>CS         | vous pouvez supprin                 | mer le fichier                  | OCT. L'opération s'o               | effectue com |

Dans le menu "Fichier CSD" vous pouvez supprimer ou lire le fichier CSD. Avec les touches ▲ et ▼ vous pouvez déplacer le curseur entre "Sélectionner" et "Option". La suppression s'effectue de la même façon que pour le fichier SWN.

| CS     | CSD File    |  |  |  |  |
|--------|-------------|--|--|--|--|
| Select | : 0001/0006 |  |  |  |  |
| Option | : View      |  |  |  |  |
| File:  |             |  |  |  |  |
| DATA   | 0001.CSD    |  |  |  |  |
| Cancel | Ûk          |  |  |  |  |

© PCE Instruments 40

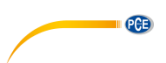

Sélectionnez "Option" dans le menu "**Fichier CSD**" puis appuyez sur les touches ◀ et ► pour sélectionner "Voir le fichier CSD". Après avoir choisi le numéro de fichier et avoir confirmé, appuyez sur la touche Enter pour voir le fichier.

| DATA0002.CSD   |                   | DATA®          | 1002.CSD  |
|----------------|-------------------|----------------|-----------|
| [ST]2014-10-13 |                   | [ST]2014       | 4-10-13   |
| 11:3           | 11:31:37 11:31:37 |                | 31:37     |
| [DT]0000:00:20 |                   | [DT]0000:00:20 |           |
| [Df            | ATA]              | [              | DATA]     |
| LAFmin         | 040.7             | LBF            | 054.4     |
| LApeak         | 104.7             | LAFsd          | 008.6     |
| LAsel          | 074.8             | LBFsd          | 008.2     |
| LAF            | 049.7             | LAe            | 3.422e-06 |

Utilisez les touches ▲, ♥, ◀ et ► pour voir le contenu du fichier en mode de visualisation. Le mode d'impression est presque identique au mode de visualisation. Appuyez sur la touche Enter pour imprimer le contenu actuellement visualisé sur le fichier CSD.

#### 7.4.9 Mode Boot

Boot Mode

Normal Power & Boot Boot & Auto Meas Dans le menu "**Mode Boot**", vous pouvez sélectionner avec les touches ▲ et ▼ le mode "Normal", "Allumer et démarrer" ou "Allumer et mesure automatique".

A noter: Le commutateur du mode hardware qui se trouve dans le compartiment de la batterie doit être réglé pour s'adapter au mode de démarrage.

#### Commutation du mode hardware:

Le commutateur de hardware pour le mode se trouve dans le compartiment de la batterie. Il est facile d'y accéder après avoir retiré les batteries. Déplacez le commutateur avec des pinces ou un crayon vers la position "Boot" ou "normal"

**ATTENTION:** Eviter les charges électrostatiques avant toute utilisation, car cette zone y est très sensible.

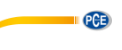

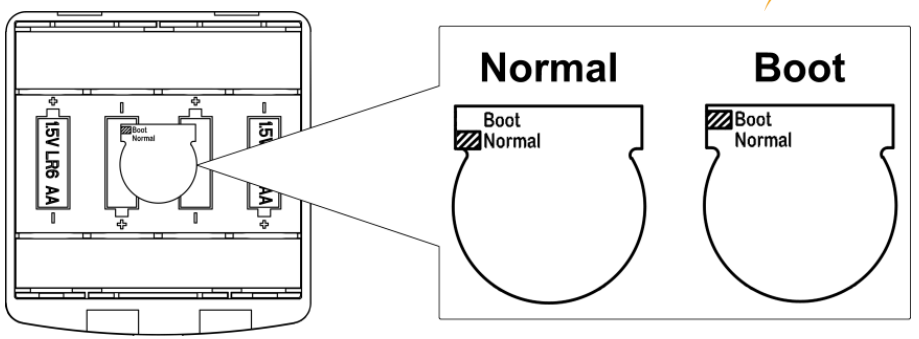

#### Normal:

Réglez le commutateur de hardware sur le mode "Normal". C'est le mode de fonctionnement normal du sonomètre.

#### Allumer et démarrer:

Ici il vous faut régler le commutateur hardware pour le mode sur "Boot". Après avoir sélectionné ce mode, le sonomètre s'allumera dès qu'une source d'alimentation adéquate sera disponible. L'appareil peut s'intégrer dans un autre système, surtout si une panne d'alimentation est prévue. Le sonomètre se réenclenche automatiquement après une panne d'alimentation de tension.

#### Démarrage et mesure automatique:

Dans ce cas, il vous faut configurer les commutateurs hardware pour le mode sur "Boot". Si vous sélectionnez ce mode, le sonomètre non seulement s'allumera s'il a de la tension pour fonctionner mais de plus il commencera à mesurer directement. Quand le sonomètre est intégré dans un autre système, il s'allume et démarre la mesure automatiquement après une panne de tension de fonctionnement.

## 7.4.10 Mode USB

USB Mode

Always Ask USB Disk Mode Modem Mode Dans le menu "**Mode USB**" vous pouvez configurer le mode de fonctionnement quand le sonomètre est connecté à l'ordinateur par un câble USB. Les options sont : toujours demander, USB et mode modem.

#### Toujours demander:

L'appareil demande toujours quel mode choisir pour la connexion du câble USB à l'ordinateur. Choisissez rapidement l'option que vous souhaitez utiliser, sinon l'ordinateur ne reconnaîtra pas le sonomètre en raison de la durée d'attente.

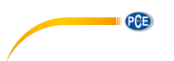

#### Unité du disque USB:

Le dispositif fonctionnera toujours en mode USB, sans demander lors de la connexion de l'ordinateur par câble USB. Le sonomètre peut être reconnu par l'ordinateur sans avoir besoin d'installation de contrôleurs comme support USB amovible. Il est possible d'accéder aux fichiers de la carte micro SD directement par l'explorateur Windows.

#### Mode Modem:

Le dispositif fonctionne toujours en mode modem sans demander lors de la connexion de l'ordinateur par câble USB. Le sonomètre peut être reconnu par l'ordinateur comme connexion sérielle (connexion virtuelle) et il utilise le même protocole que l'interface RS-232 (pour plus de détails, voir le chapitre 8 Protocole de transfert de données RS-2328).

#### 7.4.11 GPS (uniquement pour le PCE-432)

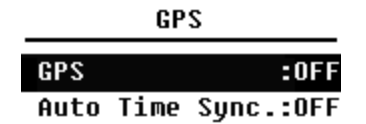

Dans le menu "**GPS**", les options GPS peuvent s'activer ou se désactiver et la "Synchronisation automatique de l'heure". Si le GPS est désactivé, le module interne s'éteint. L'horloge du système du sonomètre est synchronisé avec l'heure GPS si l'option "Synchronisation automatique de l'heure" est activée.

#### 7.4.12 Modèle de configuration

| Setup Template |            |  |  |  |
|----------------|------------|--|--|--|
| SETUP          | 2014-10-14 |  |  |  |
| SETUP          | 2014-10-20 |  |  |  |
| Empty          |            |  |  |  |
| Empty          |            |  |  |  |
|                | Empty      |  |  |  |

Le **"Modèle de configuration**" s'utilise pour garder le paramètre de configuration de l'utilisateur de 5 groupes du sonomètre pour différentes applications.

A noter: Le modèle ne change par le facteur de calibrage. N'essayez pas de charger le modèle de la version précédente sur le firmware de la nouvelle version car certaines modifications du format du modèle pourraient s'y trouver.

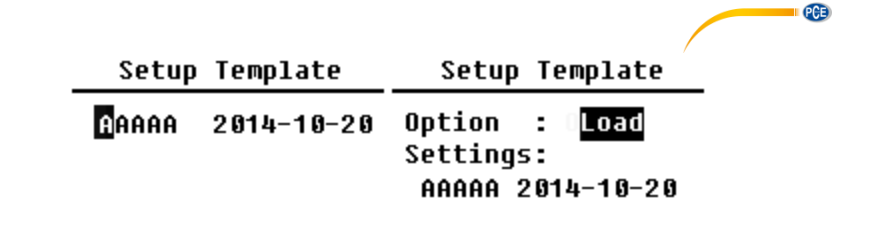

Appuyez sur la touche Enter du modèle en blanc pour garder une configuration de groupe que l'utilisateur peut définir avec 5 lettres ou chiffres. Appuyez sur la touche Enter du modèle existant pour le charger ou le supprimer.

#### 7.4.13 About (A propos)

About

Type :308S Class:1 S/N :490001 Ver. :3.00.141011 HWID :P0274.03.B11 Copyright (C) 2014 BSWA TECH Le menu "**About**" indique le type, la classe, le numéro de série et la version HWID (Hardware-ID) du sonomètre.

7.5 Langues

Language

## English

#### Chinese

Portuguese Spanish German French Le sonomètre est disponible en six langues: allemand, anglais, chinois, portugais, espagnol et français. Avec les touches ▲ et ▼ vous pouvez sélectionner les "**langues**" correspondantes et garder les réglages avec la touche Enter.

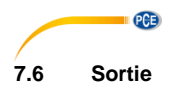

## Output

| Level  | Meter | DC | Out |
|--------|-------|----|-----|
| Octave | DC O  | ut |     |
| Printe | er 👘  |    |     |

Pour le menu **"Sortie**" vous pouvez sélectionner les données de la mesure qui doivent être émises dans la sortie de tension continue. Pour le mode de mesure du niveau et la mesure d'octave 1/1 il existe l'option d' "appareil de mesure de niveau –sortie de tension continue " et "sortie de tension continue -1/1-octave ".

Appuyez sur les touches ▲ et ▼ pour effectuer votre choix.

## 7.6.1 Sortie de tension alternative (AC OUT)

Il existe deux sorties analogiques dans l'appareil: la sortie de tension continue et **"la sortie de tension alternative**". Utilisez le câble coaxial pour connecter la sortie de tension continue ou la sortie de tension alternative vers un autre dispositif ou système. La résistance d'entrée conseillée du dispositif ou du système terminal doit être supérieure à 5 k $\Omega$ . La connexion à la sortie de tension alternative est en bas du sonomètre. Il émet directement le signal du micro sans possibilité de réglage. La tension maximale de sortie est de 5 Veff (±7 Vpointe), le courant maximum de sortie est de ±15 mA.

A noter: Si la résistance d'entrée de l'appareil ou du système n'est pas suffisamment élevée, il faudra la compléter par une commutation complémentaire d'impédance. La sortie de tension alternative peut être utilisée pour le registre du bruit étant donné que le bruit de fond est supérieur à valeur limite inférieure de la plage de mesure linéaire du sonomètre.

## 7.6.2 Sortie de tension continue (DC OUT)

La sortie de **"Tension continue**" s'utilise pour la sortie analogique du signal de tension continu qui est proportionnel au résultat de la mesure avec un rapport de 10 mV/dB. Pour 93,8 dB la sortie donne par exemple 938 mV. Cette option est conseillée pour filtrer ou faire la moyenne du signal de sortie pour masquer le bruit.

## Level Meter DC Out

| Filter   | : A    |
|----------|--------|
| Detector | : Fast |
| Mode     | : SPL  |

La "sortie de tension continue du sonomètre peut régler la sortie du signal pour le mode de mesure du niveau. Appuyez sur les touches  $\blacktriangle$ ,  $\blacktriangledown$ ,  $\triangleleft$  et  $\blacktriangleright$  pour la sélection.

Filtre: A, B, C, Z (plat) Détecteur: rapide, lent, Imp. Mode: SPL, LEQ, Peak

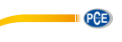

Octave DC Out

Output Mode : LAeq

La "**Sortie de tension continue octave** " définit le signal de sortie en mode octave 1/1. Les options disponibles sont: LAeq, LBeq, LCeq, LZeq, 31,5 Hz, 63 Hz, 125 Hz, 250 Hz, 500 Hz, 1 kHz, 2 kHz, 4 kHz, 8 kHz, 16 kHz. Appuyez sur les touches ◀ et ► pour sélectionner.

7.7 Réglages d'usine Factory Settings

Reset: Y

Dans **"Réglages d'usine** " vous pouvez rétablir tous les paramètres qui ont été réglés par les utilisateurs aux réglages d'usine. Les paramètres démarrent avec les valeurs par défaut. Avec les flèches ◀ et ► il est possible de sélectionner S (Oui) ou N (Non) et appuyer sur la touche Enter. Si vous sélectionnez S (Oui) et vous appuyez sur la touche Enter, le paramètre démarre. Si vous sélectionnez N (Non) ou vous appuyez sur la touche ESC, la réinitialisation est annulée.

## 8 Protocole de transfert de données RS-232

Les sonomètres PCE-428 / PCE-430 / PCE-432 possèdent une interface de série RS-232. L'utilisateur peut modifier la configuration du sonomètre, l'allumer ou l'éteindre, consulter les paramètres des valeurs de mesure actuelles et traiter les résultats. L'utilisation de l'interface sérielle n'a aucune influence sur la manipulation du clavier.

#### 8.1 Configuration Hardware et réglage de l'interface

Les sonomètres PCE-428 / PCE-430 / PCE-432 utilisent une interface en série à 3 câbles. Le connecteur physique a 6 pôles PS/2. Le schéma électrique de l'interface RS-232 est comme indiqué ci-dessous:

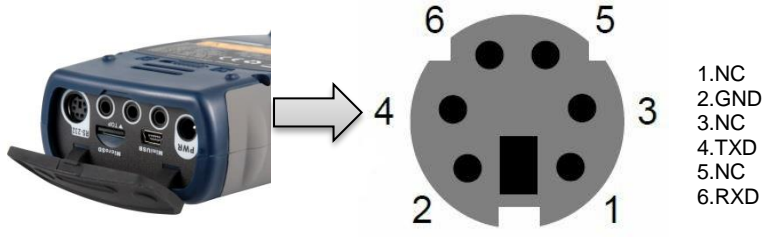

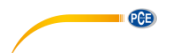

#### Réglages de transfert pour la RS-232:

| Mode de transfert           | Duplex total                                                                    |  |
|-----------------------------|---------------------------------------------------------------------------------|--|
| Mode synchrone / asynchrone | Transfert asynchrone                                                            |  |
| Taux de bauds               | 4800 bps, 9600 bps, 19200 bps                                                   |  |
| Bits de données             | 8 Bit                                                                           |  |
| Bits d'arrêt                | 1 Bit                                                                           |  |
| Parité                      | Aucune                                                                          |  |
| Contrôle du flux de données | Tenez compte des données de temps dans le tableau avec les paramètres nominaux. |  |

A noter: Le boîtier du connecteur RS-232 doit être mis à la terre et il est conseillé d'utiliser un câble de protection de mise à la terre. Veillez à utiliser un adaptateur RS-232 à RS-485 fiable et de qualité.

## 8.2 Protocole de transfert

Le protocole de l'interface RS-232 est basé sur un transfert par bloc selon le schéma suivant:

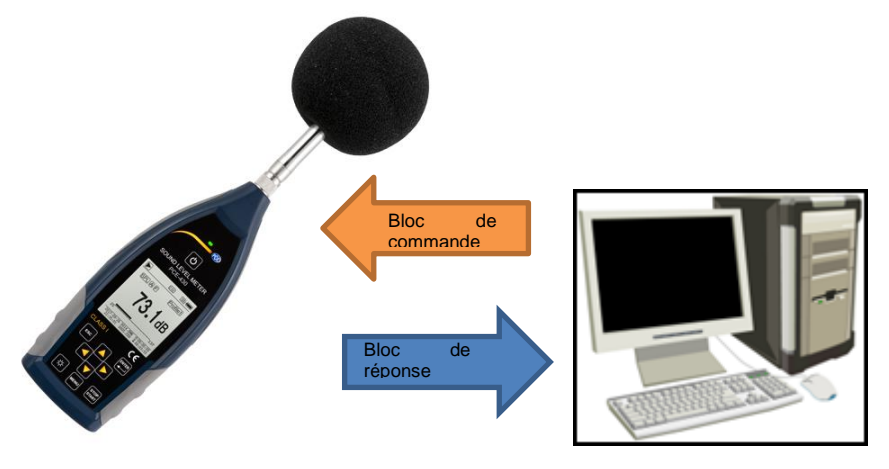

Un bloc de commande ou un bloc de réponse typique comprend un symbole de démarrage, l'ID, le symbole d'artribut, les commandes ou les données, le symbole d'artrêt, le symbole de vérification du bloc, les symboles de retour de ligne et retour de chariot, selon le tableau suivant:

|  | <stx></stx> | ID | ATTR | Commandes données | <etx></etx> | BCC | <cr></cr> | <lf></lf> |
|--|-------------|----|------|-------------------|-------------|-----|-----------|-----------|
|--|-------------|----|------|-------------------|-------------|-----|-----------|-----------|

## 8.2.1 Start/Stop du transfert en bloc

Un bloc de commande ou un bloc de réponse ont un symbole de démarrage, un symbole d'arrêt et d'autres symboles de contrôle comme indiqué dans le tableau suivant:

| Nom         | Hex | Signification                 |
|-------------|-----|-------------------------------|
| <stx></stx> | 02H | Symbole de démarrage          |
| <etx></etx> | 03H | Symbole d'arrêt               |
| <cr></cr>   | 0DH | Saut de lignes vers l'arrière |
| <lf></lf>   | 0AH | Saut de ligne vers l'avant    |

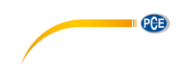

## 8.2.2 ID de l'appareil

Chaque bloc de commande a une ID. Elle sert à différentier les différents appareils de mesure de niveau dans un réseau. Si le sonomètre reçoit un bloc de commande, il compare l'ID dans le bloc de commandes avec sa propre ID. Si les deux ID coïncident, l'opération correspondante s'exécute alors. Si ce n'est pas le cas, il ignore la commande. Le bloc de réponse que revoie l'appareil de mesure de niveau sonore a aussi l'ID marquée par le bloc envoyé.

A noter: veillez à ce que les IDs des appareils de mesure du niveau sonore d'un même réseau se distinguent pour qu'ils n'interfèrent pas dans le fonctionnement.

L'ID est un byte de l'adresse binaire. La plage est comprise entre 1 ... 255, la valeur hexadécimale est de 01H ... FFH. Cela signifie que la commande est une commande broadcast si l'ID est contenue dans le bloc de commande 00H. Si la commande est une commande broadcast, le sonomètre effectue une commande indépendante de la propre ID sans retour de données.

| Nom | Hex     | Signification      |
|-----|---------|--------------------|
| ID  | 01H FFH | ID de l'appareil   |
|     | 00H     | Commande broadcast |

#### 8.2.3 Symbole d'attribut ATTR

Le symbole d'attribut ATTR indique le type de commande de la réponse.

| Nom         | Hex | Signification    |
|-------------|-----|------------------|
| ʻC'         | 43H | Bloc de commande |
| 'A'         | 41H | Bloc de réponse  |
| <ack></ack> | 06H | Réponse normale  |
| <nak></nak> | 15H | Réponse erreur   |

#### 8.2.4 BCC (Symbole de vérification du bloc)

Le bit de symbole de vérification du bloc est calculé par l'émetteur. Le récepteur calcule alors la valeur BCC et la compare à la valeur BCC du bloc émetteur. Si les deux valeurs sont identiques, cela signifie que le bloc reçu est correct. La valeur BCC est calculée en bytes entre <STX> et <ETX> avec l'opération XOR. Si BCC = 00H, le sonomètre ne vérifie pas l'entrée et effectue directement la commande autorisée. Il est déconseillé d'effectuer ce processus pour un transfert de longue distance, car le BCC est la seule façon de garantir la fiabilité du transfert de données.

| Nom | Hex         | Signification              |
|-----|-------------|----------------------------|
| BCC | 01H bis FFH | Somme des tests XOR        |
| всс | 00H         | Ignorer la Somme des tests |

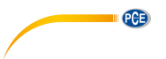

## 8.2.5 Format de transfert de bloc

Un transfert de bloc de données est possible avec quatre types: un bloc de commandes, un bloc de réponse, une réponse normale et un bloc de réponse d'erreur. Les quatre types d'indications sont décrits ci-dessous:

#### (1) Bloc de commande: envoyé par l'ordinateur

| <stx></stx> | ID | ATTR | Instruction | Paramètre | <etx></etx> | BCC | <cr></cr> | <lf></lf> |
|-------------|----|------|-------------|-----------|-------------|-----|-----------|-----------|
| 1           | 1  | 1    | 3           | N         | 1           | 1   | 1         | 1 byte    |

où: ATTR='C'.

Toutes les applications occupent 3 bytes. S'il y a plus d'un paramètre, tous les paramètres doivent être séparés par des espaces.

#### (2) Bloc de réponse: envoyé par le sonomètre

| <stx></stx> | ID | ATTR | Réponse | <etx></etx> | BCC | <cr></cr> | <lf></lf> |
|-------------|----|------|---------|-------------|-----|-----------|-----------|
| 1           | 1  | 1    | 4       | 1           | 1   | 1         | 1 byte    |

où: ATTR='A'.

S'il y a plusieurs données de réponse disponibles, les données doivent être séparées par ",".

#### (3) Réponse normale: envoyé par le sonomètre

| <stx></stx> | ID | ATTR | <etx></etx> | BCC | <cr></cr> | <lf></lf> |
|-------------|----|------|-------------|-----|-----------|-----------|
| 1           | 1  | 1    | 1           | 1   | 1         | 1 byte    |

où: ATTR=<ACK>。

#### (4) Réponse d'erreur: envoyé par le sonomètre

| <stx></stx> | ID | ATTR | Code<br>d'erreur | <etx></etx> | BCC | <cr></cr> | <lf></lf> |
|-------------|----|------|------------------|-------------|-----|-----------|-----------|
| 1           | 1  | 1    | 4                | 1           | 1   | 1         | 1 byte    |

## où: ATTR=<NAK>.

Le code d'erreur est 4 bytes. Tous les codes d'erreurs possibles sont répertoriés sur la liste du tableau suivant. La signification des codes d'erreur est décrite dans la section suivante.

| Code d'erreur | Signification                     |
|---------------|-----------------------------------|
| 0001H         | Erreur de commande                |
| 0002H         | Erreur de paramètre               |
| 0003H         | Non disponible dans l'état actuel |

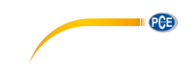

#### 8.2.6 Reseter après une erreur de transfert

Pendant le transfert du bloc de commandes ou du bloc de réponse, différentes erreurs peuvent se produire. Vous trouverez ci-dessous la description de comment le sonomètre traite les erreurs et restaure l'état initial.

#### (1) Transfert de bloc non finalisé

Le format du transfert de bloc de décrit les quatre formats pour le transfert de bloc. Dès que l'appareil de mesure reconnait le démarrage d'un bloc de symbole <STX>, il reçoit les données suivantes jusqu'à la réception du symbole de fin de bloc <CR>, <LF>. Lorsque la réception des données est terminée et la parité est correcte, le sonomètre effectue des inspections de suivi. Si le symbole <STX> est à nouveau reçu avant le <CR>, <LF>, le sonomètre ignore toute l'information précédemment reçue et recommence à recevoir un bloc.

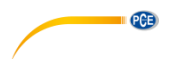

#### (2) Erreur de validation

Après la réception du bloc de données, le sonomètre vérifie le bloc de données (sauf pour BCC = 00H). Si la validation échoue, le sonomètre ignore cet ordre.

#### (3) Erreur d'ordre

Le sonomètre peut ne pas reconnaitre l'ordre reçu parce que l'ordinateur envoie un ordre non défini ou lors du transfert une erreur inespérée se produit. Si l'une de ces erreurs se produit, le sonomètre renvoie un bloc NAK comprenant le code d'erreur 0001H.

#### (4) Erreur de paramètre

Les paramètres du bloc de commandes peuvent aussi être erronés parce qu'ils ne sont pas séparés par un espace, parce qu'ils dépassent la plage disponible ou pour avoir un nombre d'argument erroné. Si une erreur de paramètre se produit, le sonomètre renvoie un bloc NAK comprenant le code d'erreur 0002H.

#### (5) Non disponible à l'état actuel

L'état actuel peut ne pas fonctionner correctement dans les cas suivants:

- Si une demande de sortie de données octave dans le mode de mesure du niveau ou si une demande de sortie de données de mesure de niveau en mode octave est reçue.
- Si une demande de calibrage est émise pendant qu'une mesure est en cours.
- Si un changement de paramètres de mesure ou de paramètres de systèmes est demandé pendant qu'une mesure est en cours.

Si l'erreur indiquée ci-dessus se produit, le sonomètre renvoie un bloc NAK comprenant le code d'erreur 0003H.

#### 8.2.7 Contrôle du débit de données

Le sonomètre est doté d'une interface sérielle à 3 câbles avec une prise P/S2 à 6 pôles dans laquelle il manque les broches pour contrôle du débit de données du hardware. Le sonomètre ne prend pas en charge le contrôle du logiciel du débit de données. Un fonctionnement conforme aux exigences du chapitre ¡Error! No se encuentra el origen de la referencia., ¡Error! No se encuentra el origen de la referencia. peut garantir l'exactitude des données d'émission et de réception.

#### 8.2.8 Utilisation de plusieurs appareils

Avec l'interface RS-232 il est possible de connecter plusieurs appareils de mesure du niveau sonore dans un même réseau pour pouvoir ainsi construire un réseau de mesure. Les utilisateurs peuvent modifier tous les réglages de tous les sonomètres avec des indications de diffusion ou accéder aux données et paramètres de chaque sonomètre pour des commandes normales. Pour cela, il faudra tenir compte des points suivants:

- Dans un même réseau, les sonomètres ne doivent jamais avoir la même ID.

- L'utilisateur ne doit pas diffuser une commande qui renvoie des données.

#### 8.2.9 Paramètre nominal

| Nom Min. Valeur<br>nominale | Max. | Description |
|-----------------------------|------|-------------|
|-----------------------------|------|-------------|

| Temps de réponse de l'appareil de mesure d'ondes                                                          | - | -        | 2<br>secondes | Si la valeur est dépassée, le traitement devrait expirer.         |
|----------------------------------------------------------------------------------------------------|---|----------|---------------|-------------------------------------------------------------------|
| Intervalle de temps de<br>l'instruction à envoyer à<br>l'appareil de mesure                               | - | 100 ms   | -             | -                                                                 |
| Temps d'attente après<br>réception du <stx></stx>                                                         | - | Illimité | -             | L'appareil de mesure attend<br>toujours les données<br>restantes. |
| Intervalle de temps entre<br>chaque byte que<br>l'appareil de mesure du<br>niveau sonore doit<br>recevoir | - | Illimité | -             | La vitesse d'envoi de<br>l'ordinateur peut être très<br>lente.    |

## 8.3 Instructions

Il existe deux types d'instructions: les instructions de définition et les instructions de requête.

Les instructions de réglage définissent les paramètres de mesure et les paramètres du système du sonomètre.

Les instructions de requête servent à consulter les paramètres et les données du sonomètre.

Il existe trois situations dans lesquelles les instructions sont envoyées au sonomètre:

- Instruction de réglage (sans réponse)
- Instruction de réglage (avec réponse)
- Instruction de requête.

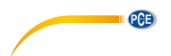

## (1) Instructions de réglage (sans réponse):

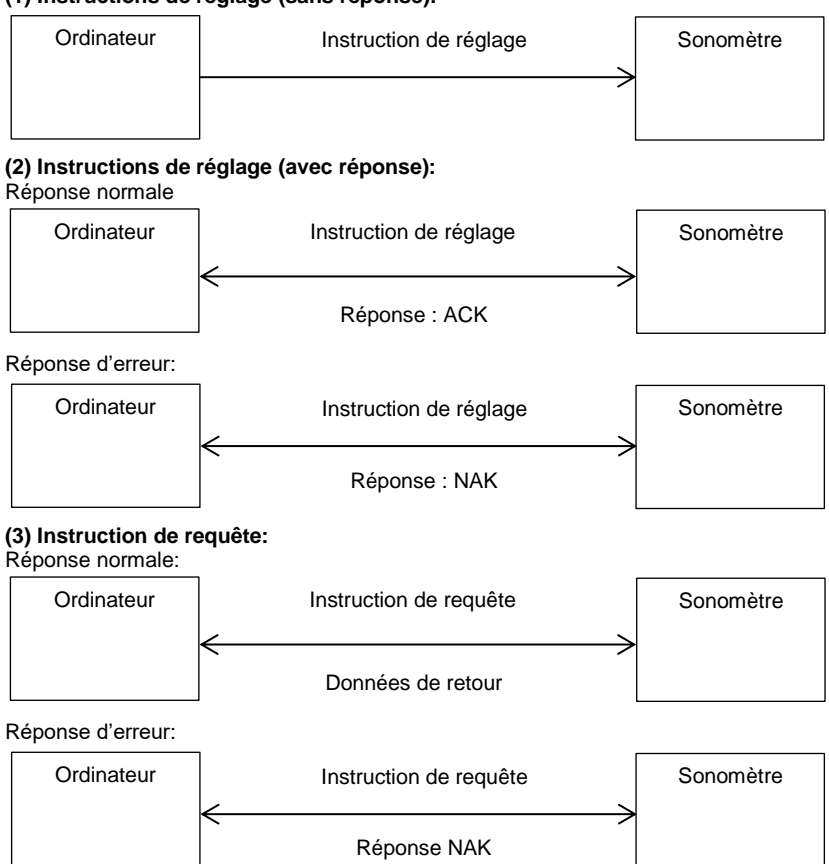

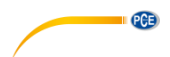

## 9 Entretien

## 9.1 Erreur / solution

| Problème                                                                                                    | Causes possibles et solutions                                                                                                    |
|----------------------------------------------------------------------------------------------------|----------------------------------------------------------------------------------------------------|
| L'appareil ne s'allume pas.                                                                                             | <ul> <li>Batterie épuisée. Remplacer la batterie.</li> <li>Erreur d'alimentation. Remplacer<br/>l'adaptateur.</li> <li>L'interrupteur d'alimentation ne fonctionne<br/>pas. Envoyer l'appareil à notre service<br/>Réparation.</li> </ul> |
| Les mesures sont erronées.                                                                                              | Essayer de recalibrer l'appareil.                                                                                                    |
| Les données de la mesure ne changent<br>sensiblement pas, bien que la source sonore<br>change de manière significative. | <ul> <li>Micro endommagé. Envoyer le micro à notre<br/>Service de Réparation.</li> <li>Mauvais contact entre le micro et la<br/>carcasse. Envoyer la carcasse à notre<br/>service Réparation.</li> </ul>                                  |
| Le bouton ne fonctionne pas.                                                                                            | Touche défectueuse. Envoyer l'appareil à notre service Réparation.                                                                                                    |
| Réaction lente lors du fonctionnement.                                                                                  | Trop de fichiers sur la carte MicroSD: effacer les fichiers défectueux.                                                                                                    |
| Les données de la mesure ne peuvent pas<br>être sauvegardées.                                                           | <ul> <li>Vérifier les réglages de protocole.</li> <li>Formater la carte de mémoire sur<br/>FAT32.</li> <li>Remplacer la carte MicroSD par une carte<br/>de mémoire d'une capacité maximale de<br/>4GB.</li> </ul>                         |

## 10 Mise à jour du firmware

Le firmware peut être mis à jour via la connexion USB. Pour cela il vous faut

- Sonomètre éteint PCE-428 / PCE-430 / PCE-432 (HWID P0274 ou plus)
- Câble USB mini (inclus dans le contenu de la livraison)
- Adaptateur (inclus dans le contenu de la livraison)
- Firmware pour la mise à jour
- Contrôleurs USB CP210x de Silicon Labs
- Outil de mise à jour du firmware

Vous trouverez le logiciel pour la mise à jour du firmware dans la section téléchargement de notre site web.

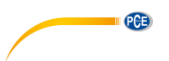

## 10.1 Installation de contrôleurs USB

Décompressez et installez les contrôleurs étape par étape. Sélectionnez "X86" pour un système d'exploitation de 32 Bit et "X64" pour un système d'exploitation de 64 Bit. **A noter**: ne connectez pas le sonomètre à l'ordinateur pendant l'installation du contrôleur.

Suivez les instructions d'installation, confirmez le contrat de licence puis cliquez sur "suivant " jusqu'à ce que l'installation des contrôleurs soit terminée.

Après avoir installé les contrôleurs, connectez le sonomètre à l'ordinateur avec un câble USB. Dans l'administrateur de dispositifs vous trouverez un nouvel appareil appelé "Silicon Labs CP210x USB to UART Bridge (COMx)".

A noter: Alimentez le sonomètre avec une source d'alimentation externe lorsque vous le connectez à l'ordinateur.

#### 10.2 Processus de mise à jour du firmware

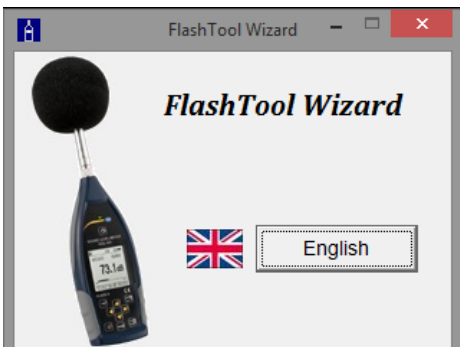

Suivez les indications du logiciel de mise à jour du firmware FlashTool Wizard étape par étape. Lancez FlashTool Wizard et sélectionnez la langue.

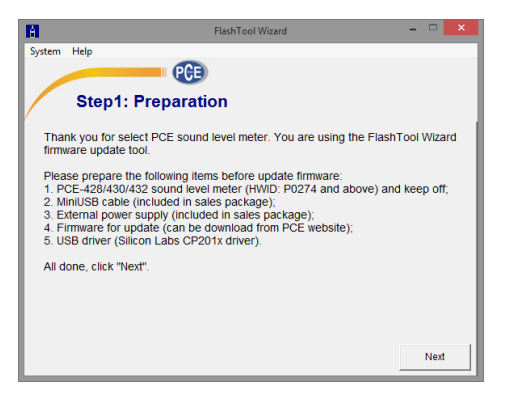

**Etape 1:** Préparez la liste de mise à jour du firmware.

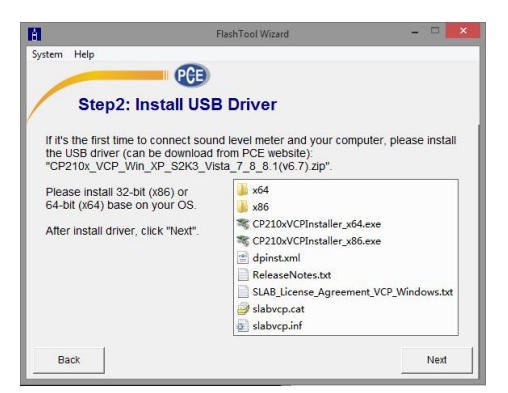

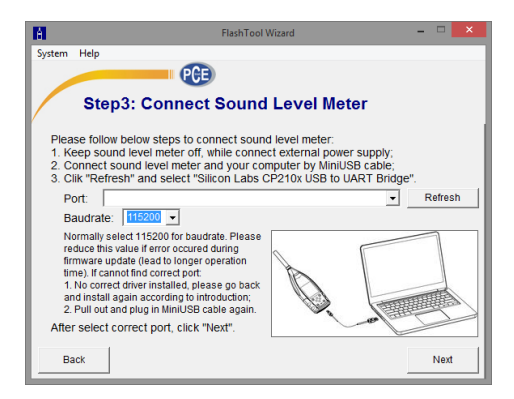

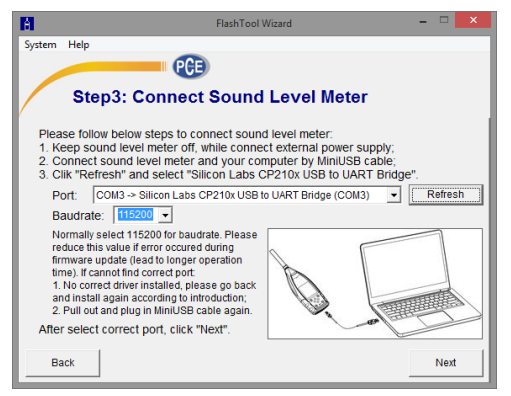

**Etape 2:** Installez le contrôleur. Ignorez cette étape si vous avez déjà installé le contrôleur.

PCE

Etape 3: Connectez le sonomètre à votre ordinateur selon les conditions requises par l'utilisateur. Veuillez tenir compte que le sonomètre a besoin d'une source d'alimentation externe. Si le sonomètre sans problèmes, il choisira automatiquement la connexion CP210x. La vitesse de transmission par défaut est de 115200 bps, selon l'ordinateur. Avec un débit en bauds plus élevé, la mise à jour peut être accélérée.

Etape 4: Cliquez d'abord sur la touche

en haut à droite pour sélectionner le firmware, puis sur "actualiser" pour redémarrer le programme. Ce processus prend environ 3... 4 minutes

A noter: réinitialisez l'appareil aux réglages d'usine et effectuez un calibrage au moins une fois après une mise à jour du firmware, sinon le sonomètre risque de ne pas fonctionner correctement. Si le message "Time Out!" apparaît à plusieurs reprises (temps dépassé) retirez la carte MicroSD et réessayez.

Il n'y a pas de restriction pour la mise à jour ou la rétrogradation du firmware. L'utilisateur peut mettre à jour n'importe quelle version. Cependant nous conseillons de toujours garder la version précédente du firmware.

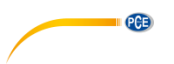

## 11 Glossaire

#### Pondération fréquentielle<sup>1</sup>

La différence de la fonction de fréquence entre le niveau du signal pondéré par la fréquence sur l'affichage et le niveau correspondant d'une entrée sinusoïdale constante. La différence de niveau est indiquée en décibels (dB). En pondération de fréquence, il existe normalement une pondération de A-, B-, C- et D qui peut simuler la réponse en fréquence de l'ouïe humaine. Les pondérations A et C s'utilisent plus souvent et sont définies dans les normes IEC et GB/T. La pondération B est uniquement définie dans la norme ANSI. La pondération D fait référence à une norme internationale qui a déjà été retirée. Seuls quelques anciens appareils ont une pondération D. Aucune pondération fréquentielle, c'est-à-dire une courbe caractéristique dite plate est toujours connue comme pondération Z, courbe caractéristique plate ou linéaire.

#### Pondération temporelle<sup>1</sup>

Fonction exponentielle du temps d'une constante de temps définie qui pondère le carré d'un signal de pression sonore. La pondération de la pression sonore est plus élevée si elle correspond à l'heure actuelle et vice versa. La pondération du temps "rapide " et "lente" sont plus couramment utilisées. Les "Impulsions" ne doivent pas être utilisées et ne sont indiquées que pour des raisons historiques.

#### SPL

Le niveau sonore SPL, calculé dans le sonomètre, est le plus grand niveau sonore pondéré dans le temps en une seconde.

#### LEQ<sup>1</sup>

La valeur moyenne du niveau sonore dans le temps ou d'un niveau sonore continu équivalent. Le logarithme de 10 fois la base 10 du rapport du carré de la durée moyenne d'un signal de pression sonore pondéré par la fréquence, pendant un intervalle de temps spécifié et le carré de la valeur de référence LEQ, est la valeur intégrale actuelle du niveau sonore de la durée indiquée. Plus l'intervalle de temps intégral est long, plus la LEQ se changera lentement. On utilise souvent la LEQ pour l'évaluation totale de la pollution sonore.

# **C**D

#### Peak<sup>1</sup>

Niveau sonore de pointe. Le logarithme de 10 fois la base 10 du rapport entre le carré d'un signal de pointe de pression sonore pondéré par la fréquence et le carré de la valeur de référence. Cette valeur s'utilise normalement pour des impulsions sonores très courtes.

#### $\mathbf{E}^1$

Pollution sonore. Intégrale temporelle du carré d'un signal de pression acoustique pondéré par la fréquence pour un intervalle de durée défini ou un résultat d'une durée définie. Cette valeur est toujours utilisée pour l'évaluation de l'impact de bruit sur l'être humain.

#### SEL<sup>1</sup>

Pollution sonore. Aussi appelé "niveau d'évènement unique ". Le logarithme 10 fois la base 10 du rapport d'un impact de bruit a une valeur de référence.

#### LN

Résultat de l'analyse statistique. La valeur en pourcentage N% de la durée de la mesure dans laquelle le niveau a été dépassé.

#### Max<sup>1</sup>

Durée maximale du niveau sonore pondéré dans la durée spécifiée.

#### Min

Durée minimale du niveau sonore pondéré dans la durée spécifiée.

#### SD

Niveau sonore pondéré dans le temps de l'écart-type dans une période spécifiée. SD sert à décrire le degré de changement de diffusion du niveau sonore.

A noter: vous trouverez de plus amples informations dans la définition de la norme IEC 61672.1:2013.

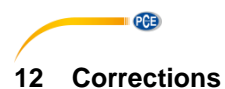

12.1 Corrections des réflexions typiques de la carcasse du sonomètre et dispersion du niveau sonore alentour et dispersion du son autour du micro.

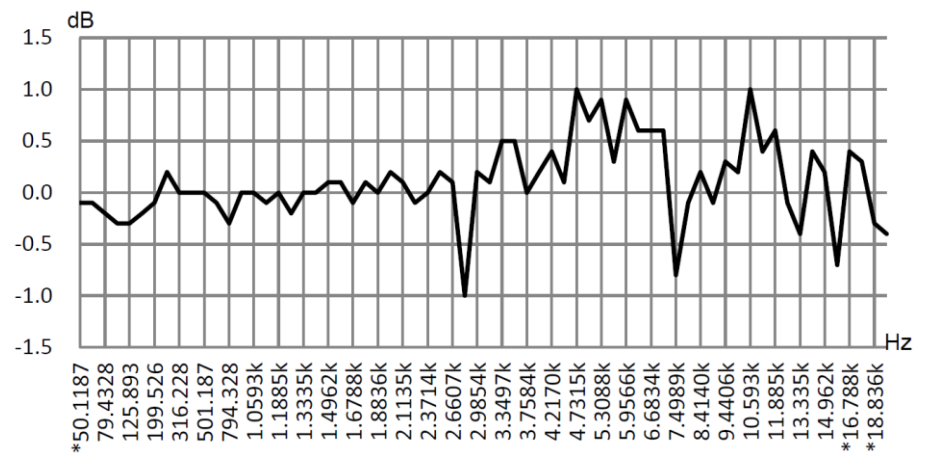

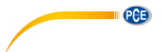

| Fréq.       | Valeur       | Fréq.        | Valeur      | Fréq.       | Valeur      | Fréq.  | Valeur | Fréq.  | Valeur | Fréq.  | Valor |
|-------------|--------------|--------------|-------------|-------------|-------------|--------|--------|--------|--------|--------|-------|
| [Hz]        | [dB]         | [Hz]         | [dB]        | [Hz]        | [dB]        | [Hz]   | [dB]   | [Hz]   | [dB]   | [Hz]   | [dB]  |
| *50,119     | -0,1         | 630,96       | -0,1        | 1678,8      | -0,1        | 3162,3 | 0,1    | 5956,6 | 0,9    | 11220  | 0,4   |
| 63,096      | -0,1         | 794,33       | -0,3        | 1778,3      | 0,1         | 3349,7 | 0,5    | 6200,6 | 0,6    | 11885  | 0,6   |
| 79,433      | -0,2         | 1000,0       | 0,0         | 1883,6      | 0,0         | 3548,1 | 0,5    | 6683,4 | 0,6    | 12589  | -0,1  |
| 100,00      | -0,3         | 1059,3       | 0,0         | 1995,3      | 0,2         | 3758,4 | 0,0    | 7079,5 | 0,6    | 13335  | -0,4  |
| 125,89      | -0,3         | 1122,0<br>-  | -0,1        | 2113,5      | 0,1         | 3981,1 | 0,2    | 7498,9 | -0,8   | 14125  | 0,4   |
| 158,49      | -0,2         | 1188,5       | 0,0         | 2238,7      | -0,1        | 4217,0 | 0,4    | 7943,3 | -0,1   | 14962  | 0,2   |
| 199,53      | -0,1         | 1258,9       | -0,2        | 2371,4      | 0,0         | 4466,8 | 0,1    | 8414,0 | 0,2    | 15849  | -0,7  |
| 251,19      | 0,2          | 1333,5       | 0,0         | 2511,9      | 0,2         | 4731,5 | 1,0    | 8912,5 | -0,1   | *16788 | 0,4   |
| 316,23      | 0,0          | 1412,5       | 0,0         | 2660,7      | 0,1         | 5011,9 | 0,7    | 9440,6 | 0,3    | *17783 | 0,3   |
| 398,11      | 0,0          | 1496,2       | 0,1         | 2818,4      | -1,0        | 5308,8 | 0,9    | 10000  | 0,2    | *18836 | -0,3  |
| 501,19      | 0,0          | 1584,9       | 0,1         | 2985,4      | 0,2         | 5623,4 | 0,3    | 10593  | 1,0    | *19953 | -0,4  |
| Incertitude | amplifiée: L | J=0,17 (k=2) | a <= 4 kHz, | U=0,29 (k=2 | 2) a >4 kHz |        |        |        |        |        |       |

A noter: Les fréquences marquées avec un \* ne sont pas spécifiées dans la norme. La fréquence exacte

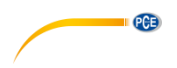

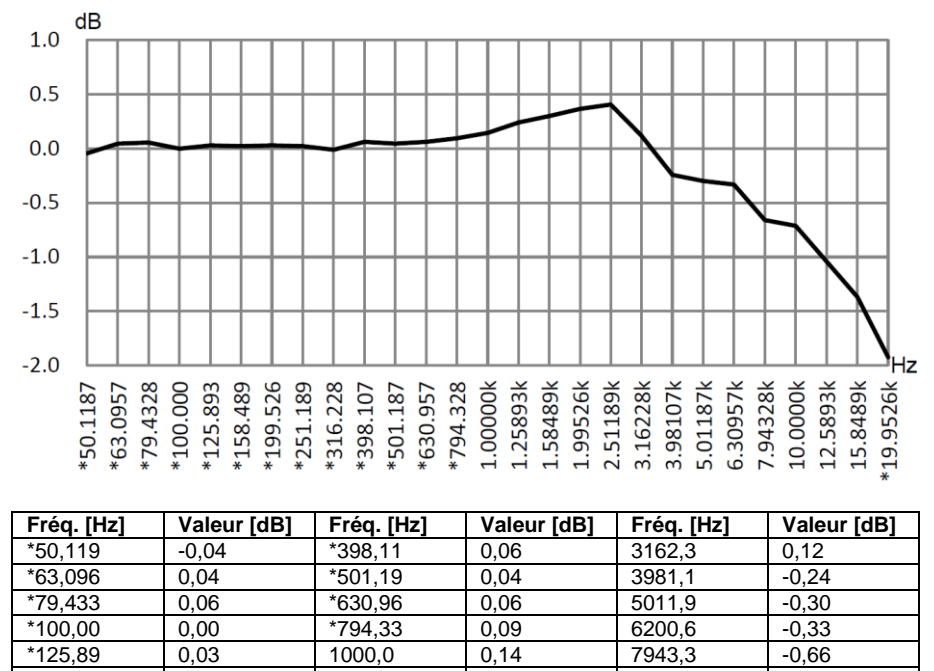

#### 12.2 Corrections de la protection du vent en plein air

\*158,49 0,02 1258,9 0,24 10000 -0,71 \*199,53 0,03 1584,9 0.30 12589 -1,04 \*251,19 15849 0,02 0,37 -1,37 1995.3 \*316.23 -0.01 2511.9 0.41 \*19953 -1.92Incertitudes amplifiées: U=0,15 (k=2) en <= 4 kHz, U=0,21 (k=2) en >4 kHz.

A noter: La fréquence marquée avec un \* n'est pas spécifiée dans la norme. La fréquence exacte se trouve dans la IEC 61672-1.

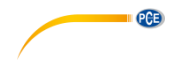

#### 12.3 Corrections du microphone électronique

Les corrections suivantes sont mesurées grâce au micro électronique et à l'alimentation électrique.

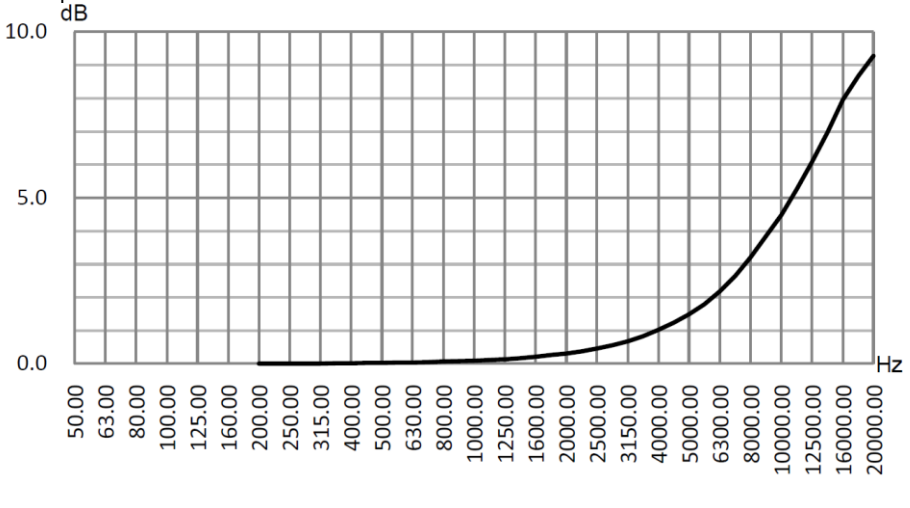

| Fréq.                                                                                   | Valeur         | Fréq. | Valeur | Fréq. | Valeur | Fréq. | Valeur |  |  |  |
|-----------------------------------------------------------------------------------------|----------------|-------|--------|-------|--------|-------|--------|--|--|--|
| [HZ]                                                                                    | [gR]           | [HZ]  | [dB]   | [HZ]  | [dB]   | [HZ]  | [gR]   |  |  |  |
| 200                                                                                     | 0,000          | 630   | 0,043  | 2000  | 0,312  | 6300  | 2,184  |  |  |  |
| 224                                                                                     | 0,002          | 710   | 0,053  | 2240  | 0,378  | 7100  | 2,651  |  |  |  |
| 250                                                                                     | 0,004          | 800   | 0,065  | 2500  | 0,456  | 8000  | 3,204  |  |  |  |
| 280                                                                                     | 0,006          | 900   | 0,080  | 2800  | 0,554  | 9000  | 3,840  |  |  |  |
| 315                                                                                     | 0,009          | 1000  | 0,096  | 3150  | 0,678  | 10000 | 4,488  |  |  |  |
| 355                                                                                     | 0,013          | 1120  | 0,116  | 3550  | 0,832  | 11200 | 5,264  |  |  |  |
| 400                                                                                     | 0,017          | 1250  | 0,140  | 4000  | 1,020  | 12500 | 6,081  |  |  |  |
| 450                                                                                     | 0,022          | 1400  | 0,170  | 4500  | 1,245  | 14000 | 6,960  |  |  |  |
| 500                                                                                     | 0,027          | 1600  | 0,213  | 5000  | 1,488  | 16000 | 7,956  |  |  |  |
| 560                                                                                     | 0,034          | 1800  | 0,260  | 5600  | 1,798  | 18000 | 8,664  |  |  |  |
| -                                                                                       | -              | -     | -      | -     | -      | 20000 | 9,272  |  |  |  |
| Incertitudes amplifiées: U=0,19 (k=2) a <= 4 kHz, U=0,34 (k=2) a 4 10 kHz, U=0,39 (k=2) |                |       |        |       |        |       |        |  |  |  |
| bei >= 10 k                                                                             | bei >= 10 kHz. |       |        |       |        |       |        |  |  |  |

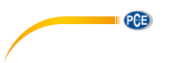

## 13 Réponse de fréquence typique et limite supérieure correspondante

Chaque micro a été soigneusement vérifié en usine avant sa livraison. Le diagramme de calibrage de la boîte inclue montre la réponse en fréquence réelle du micro électronique et la réponse en fréquence à champ ouvert. La réponse en fréquence typique de la pondération fréquentielle du sonomètre est représentée sur le schéma ci-dessous. La réponse fréquentielle typique, ainsi que la réponse du micro à champ libre, peuvent être considérées comme la caractéristique globale du sonomètre à champ ouvert. Le certificat de calibrage contient aussi les résultats du test de réponse en fréquence de la pondération A-, C- et Z-.

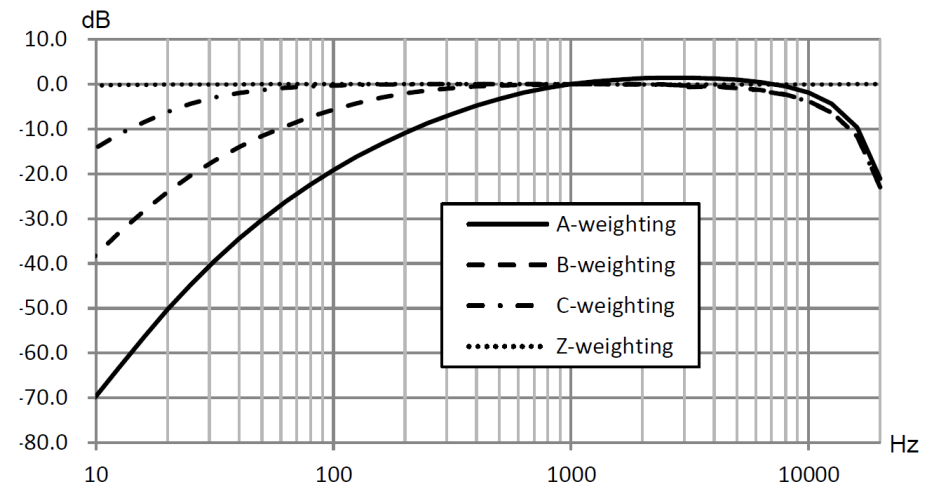

Le tableau suivant montre l'influence de la valeur limite supérieure de la plage de mesure pour les pondérations A, B et C et une réponse en fréquence typique comme indiqué sur l'image.

| Fréq. [Hz]            | 31,5  | 63    | 125   | 250  | 500  | 1 k | 2 k  | 4 k  | 8 k  | 16 k* |
|-----------------------|-------|-------|-------|------|------|-----|------|------|------|-------|
| Pondération A<br>[dB] | -39,5 | -26,2 | -16,2 | -8,7 | -3,3 | 0,0 | +1,3 | +1,2 | -0,5 | -9,7  |
| Pondération B<br>[dB] | -17,1 | -9,4  | -4,3  | -1,4 | -0,3 | 0,0 | 0,0  | -0,5 | -2,3 | -11,6 |
| Pondération C<br>[dB] | -3,0  | -0,8  | -0,2  | 0,0  | 0,0  | 0,0 | -0,1 | -0,6 | -2,4 | -11,7 |

A noter \*: Ne convient pas au PCE-428.

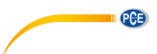

## 14 Données techniques du filtre de bande octave 1/1

Le filtre de bande octave 1/1 a été développé à partir d'un filtre Butterworth de base 10. Les données techniques de chaque filtre sont indiquées sur les images suivantes:

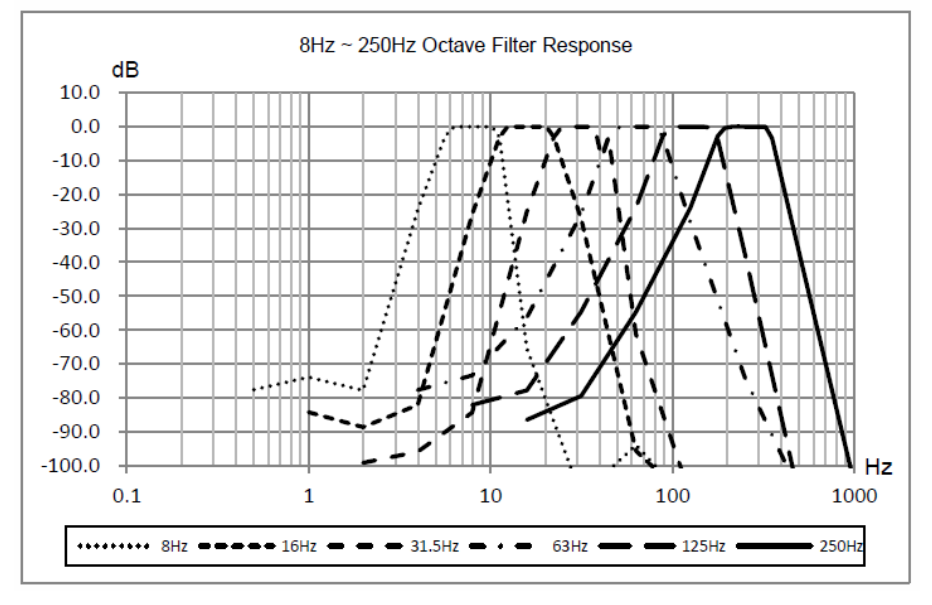

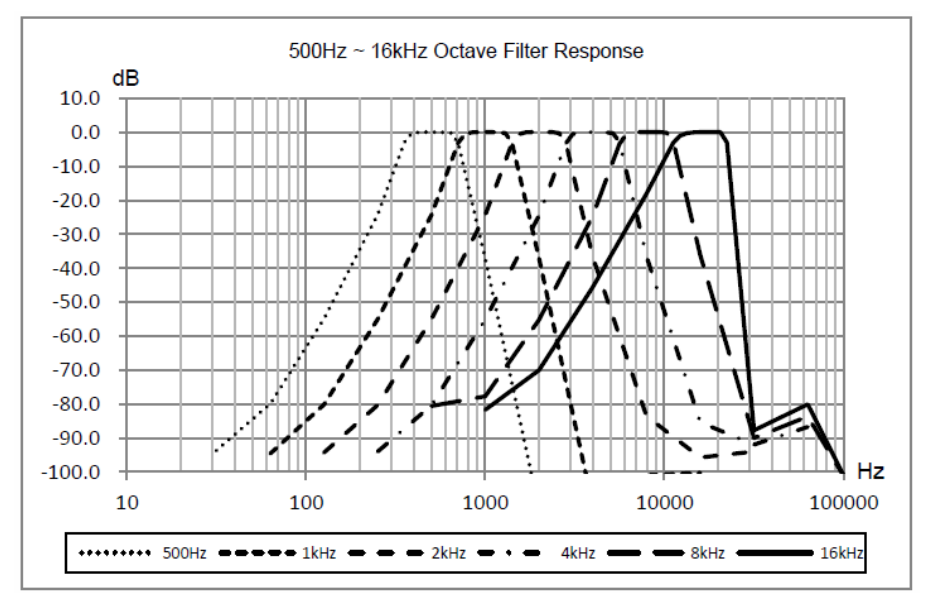

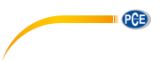

## 15 Données techniques de filtre de bande octave 1/3

Le filtre de bande octave 1/3 a été développé par un filtre Butterworth de base 10. Les données techniques sont indiquées sur les images suivantes:

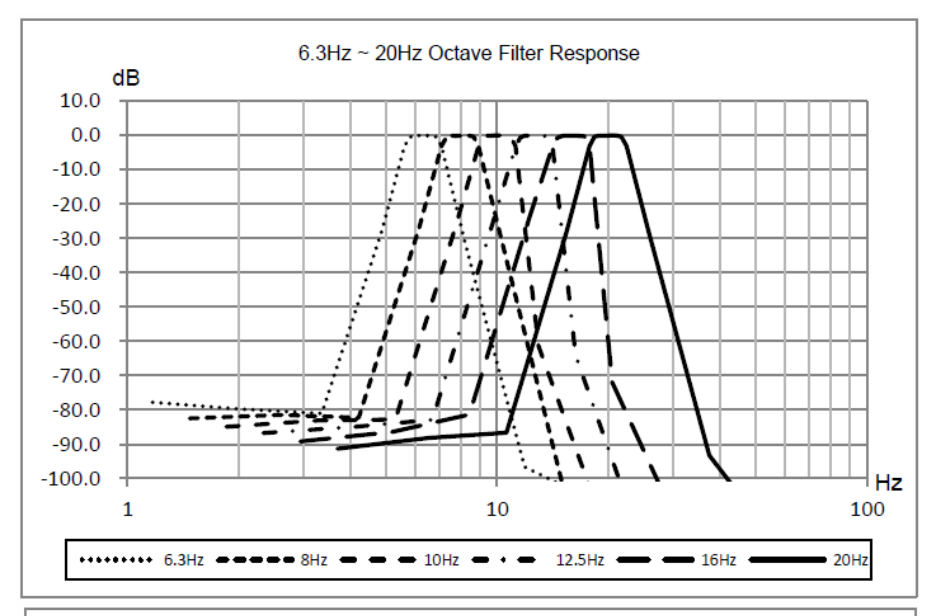

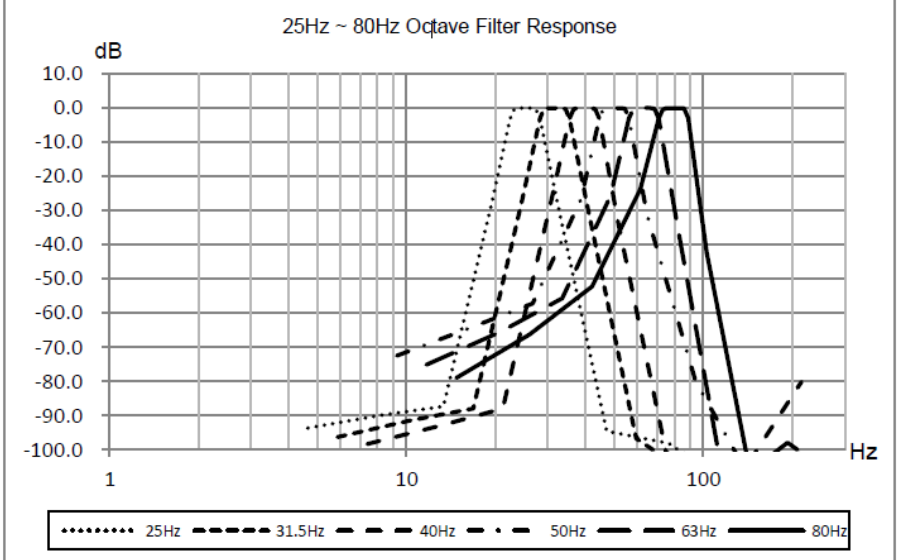

© PCE Instruments 65

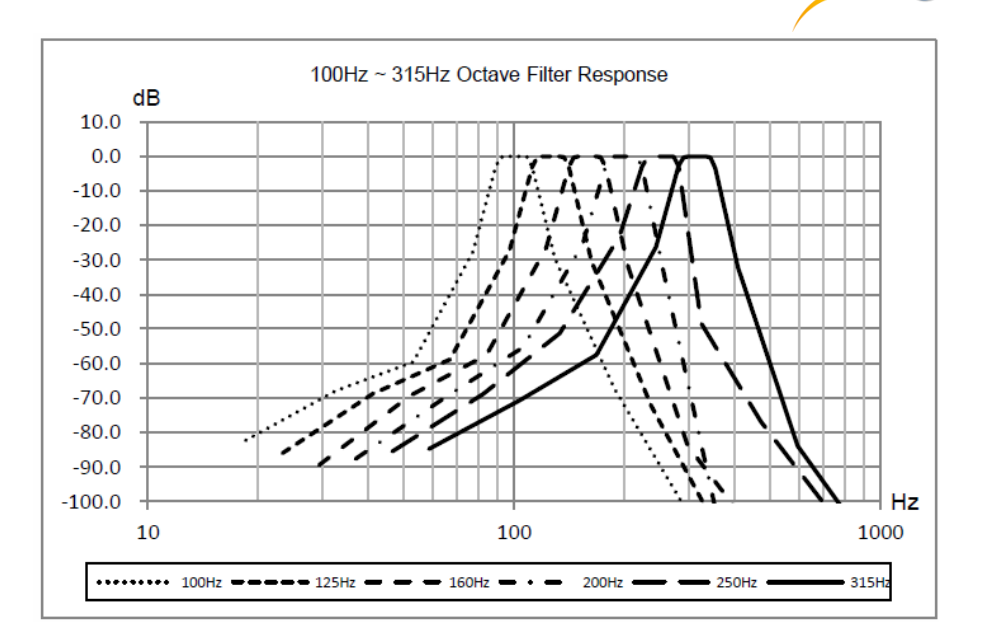

PCE

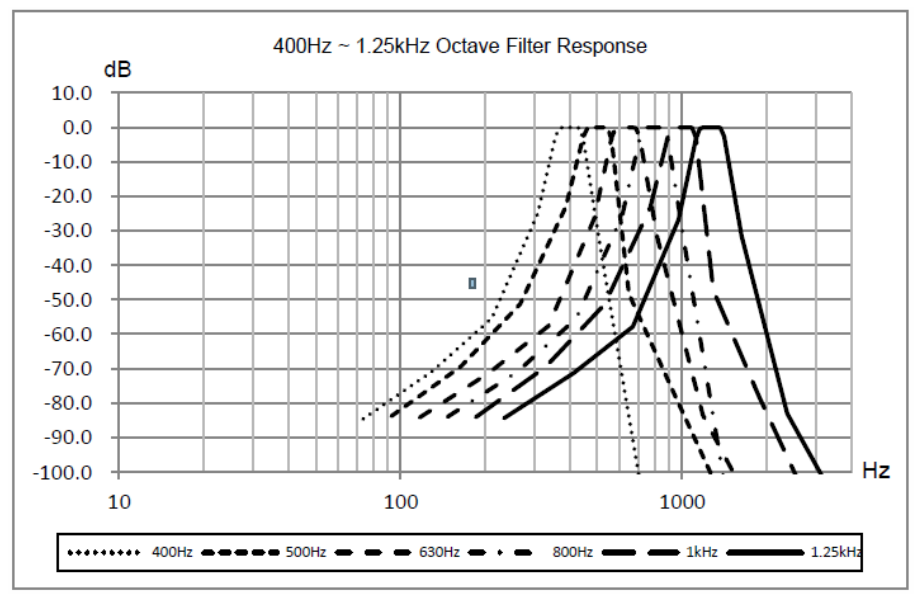

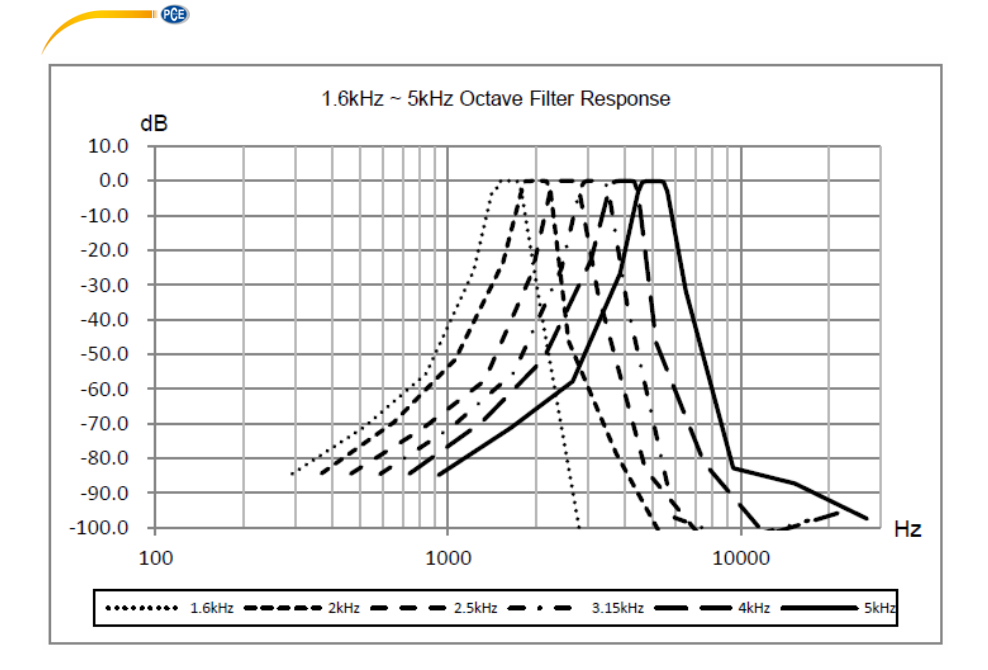

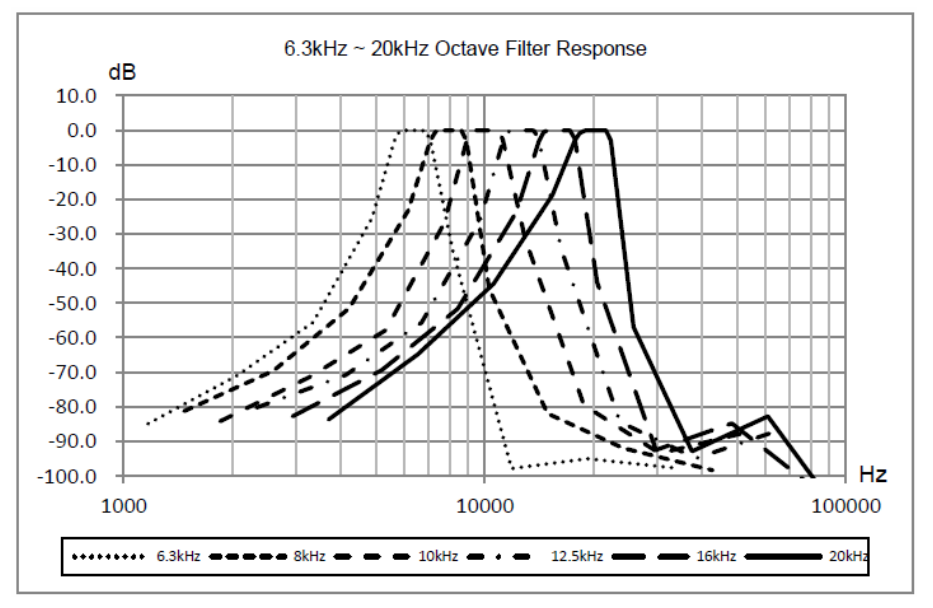

| Fréquence       | Fréquence        |                  |                  |  |  |
|-----------------|------------------|------------------|------------------|--|--|
| moyenne précise | nominale moyenne | Bande octave 1/1 | Bande octave 1/3 |  |  |
| fm base 10 [Hz] | [Hz]             |                  |                  |  |  |
| 6,3096          | 6,3              | v                | Х                |  |  |
| 7,9433          | 8                | ^                | Х                |  |  |
| 10,000          | 10               |                  | Х                |  |  |
| 12,589          | 12,5             |                  | Х                |  |  |
| 15,849          | 16               | Х                | X                |  |  |
| 19,953          | 20               |                  | Х                |  |  |
| 25,119          | 25               |                  | X                |  |  |
| 31,623          | 31,5             | Х                | X                |  |  |
| 39,811          | 40               |                  | Х                |  |  |
| 50,119          | 50               |                  | Х                |  |  |
| 63,096          | 63               | Х                | Х                |  |  |
| 79,433          | 80               |                  | Х                |  |  |
| 100,00          | 100              |                  | Х                |  |  |
| 125,89          | 125              | Х                | X                |  |  |
| 158,49          | 160              |                  | Х                |  |  |
| 199,53          | 200              |                  | Х                |  |  |
| 251,19          | 250              | Х                | Х                |  |  |
| 316,23          | 315              |                  | X                |  |  |
| 398,11          | 400              |                  | Х                |  |  |
| 501,19          | 500              | Х                | Х                |  |  |
| 630,96          | 630              |                  | Х                |  |  |
| 794,33          | 800              |                  | Х                |  |  |
| 1000,0          | 1000             | Х                | Х                |  |  |
| 1258,9          | 1250             |                  | X                |  |  |
| 1584,9          | 1600             |                  | X                |  |  |
| 1995,3          | 2000             | Х                | X                |  |  |
| 2511,9          | 2500             |                  | X                |  |  |
| 3162,3          | 3150             |                  | Х                |  |  |
| 3981,1          | 4000             | Х                | X                |  |  |
| 5011,9          | 5000             |                  | X                |  |  |
| 6309,6          | 6300             |                  | Х                |  |  |
| 7943,3          | 8000             | Х                | X                |  |  |
| 10000           | 10000            |                  | X                |  |  |
| 12589           | 12500            |                  | X                |  |  |
| 15849           | 16000            | X                | X                |  |  |
| 19953           | 20000            |                  | x                |  |  |

## 16 Fréquence moyenne pour un filtre de bande octave 1/1 et 1/3

A noter: La fréquence moyenne exacte a été calculée jusqu'à 5 chiffres significatifs.
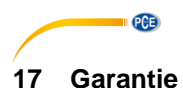

Vous trouverez nos conditions de garantie dans nos Conditions Générales que vous pouvez consulter sur le lien suivant: <u>https://www.pce-instruments.com/french/terms</u>.

# 18 Elimination

Par ses contenus toxiques, les batteries ne doivent pas être jetées aux ordures ménagères. Elles doivent être amenées à des lieux aptes pour leur recyclage.

Pour pouvoir respecter l'ADEME (retour et élimination des résidus d'appareils électriques et électroniques) nous retirons tous nos appareils. Ils seront recyclés par nous-même ou seront éliminés selon la loi par une société de recyclage.

Vous pouvez l'envoyer à PCE Instruments France EURL 23, Rue de Strasbourg 67250 SOULTZ-SOUS-FORETS France

Vous pouvez nous donner l'appareil pour que nous puissions nous en débarrasser correctement. Nous pourrons le réutiliser ou le livrer à une société de recyclage en respectant ainsi la norme en vigueur.

# Coordonnées de contact PCE Instruments

#### Allemagne

PCE Deutschland GmbH Im Langel 4 D-59872 Meschede Deutschland Tel.: +49 (0) 2903 976 99 0 Fax: +49 (0) 2903 976 99 29 info@pce-instruments.com www.pce-instruments.com/deutsch

## **Etats- Unis**

PCE Americas Inc. 711 Commerce Way suite 8 Jupiter / Palm Beach 33458 FL USA Tel: +1 (561) 320-9162 Fax: +1 (561) 320-9176 info@pce-americas.com www.pce-instruments.com/us

## Pays-Bas

PCE Brookhuis B.V. Institutenweg 15 7521 PH Enschede Nederland Telefoon: +31 (0) 900 1200 003 Fax: +31 (0)53 737 01 92 info@pcebenelux.nl www.pce-instruments.com/dutch

## Chine

PCE (Beijing) Technology Co.,Ltd 1519 Room, 6 Building Men Tou Gou Xin Cheng, Men Tou Gou District 102300 Beijing China Tel: +86 (10) 8893 9660 info@pce-instruments.cn www.pce-instruments.cn

## France

PCE Instruments France EURL 23, rue de Strasbourg 67250 SOULTZ-SOUS-FORETS France Téléphone: +33 (0) 972 3537 17 Numéro de fax: +33 (0) 972 3537 18 info@pce-france.fr www.pce-instruments.com/french

## Royaume Uni

PCE Instruments UK Ltd Units 12/13 Southpoint Business Park Ensign Way, Southampton Hampshire United Kingdom, SO31 4RF Tel: +44 (0) 2380 98703 0 Fax: +44 (0) 2380 98703 9 info@industrial-needs.com www.pce-instruments.com/english

#### Chili

PCE Instruments Chile S.A. RUT: 76.154.057-2 Santos Dumont 738, local 4 Comuna de Recoleta, Santiago, Chile Tel. : +56 2 24053238 Fax: +56 2 2873 3777 info@pce-instruments.cl www.pce-instruments.com/chile

## Turquie

PCE Teknik Cihazları Ltd.Şti. Halkalı Merkez Mah. Pehlivan Sok. No.6/C 34303 Küçükçekmece - İstanbul Türkiye Tel: 0212 471 11 47 Faks: 0212 705 53 93 info@pce-cihazlari.com.tr www.pce-instruments.com/turkish

## Espagne

PCE Ibérica S.L. Calle Mayor, 53 02500 Tobarra (Albacete) España Tel. : +34 967 543 548 Fax: +34 967 543 542 info@pce-iberica.es www.pce-instruments.com/espanol

PCE

## Italie

PCE Italia s.r.l. Via Pesciatina 878 / B-Interno 6 55010 LOC. GRAGNANO CAPANNORI (LUCCA) Italia Telefono: +39 0583 975 114 Fax: +39 0583 974 824 info@pce-italia.it www.pce-instruments.com/italiano

## Hong Kong

PCE Instruments HK Ltd. Unit J, 21/F., COS Centre 56 Tsun Yip Street Kwun Tong Kowloon, Hong Kong Tel: +852-301-84912 jyi@pce-instruments.com www.pce-instruments.cn